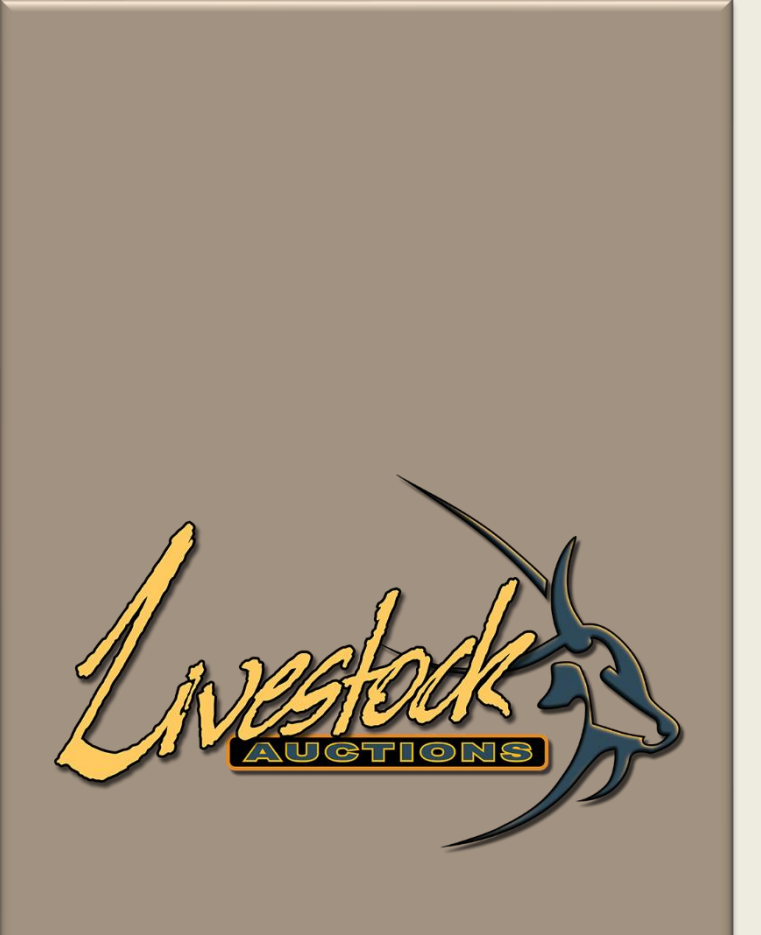

# Livestock Auctions User Manual Lot Loading

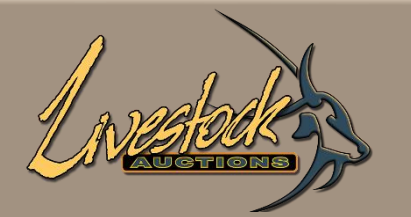

# Contents

### Livestock Lot Uploading

| <b>01 L</b> ogin                                          | <u>1</u>  |
|-----------------------------------------------------------|-----------|
| 02 My Profile                                             | <u>3</u>  |
| <b>03</b> Generic loading of information for all types of |           |
| LOT loading                                               | <u>4</u>  |
| 04 Additional information for Single Specie Single        |           |
| Animal, Single Specie more than one Animal                |           |
| and Mixed Category                                        | <u>13</u> |
| <b>4.1</b> Lot Loading: Single Specie (Single Animal)     | <u>14</u> |
| 4.2 Lot Loading: Single Specie (More than                 |           |
| one Animal)                                               | <u>15</u> |
| 4.3 Lot Loading: Mixed Category                           | <u>16</u> |
| 4.4 Lot Loading: Steps applicable to all                  |           |
| three loading methods                                     | <u>17</u> |

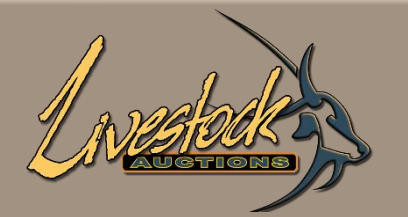

# Contents

### Livestock Lot Uploading

05 View Products Uploaded

| 5.1 Website View – Single Specie, Single Animal    | <u>19</u> |
|----------------------------------------------------|-----------|
| <b>5.2</b> Website View – Single Specie, more than |           |
| one animal.                                        | <u>20</u> |
| 5.3 Website View – Mixed Categories                | <u>21</u> |
| 06 Print PDF Catalogue                             | <u>22</u> |
| 07 Administration activation of lots               | <u>23</u> |
| 7.1 Activation of Live Webcast Auction Lots        | <u>24</u> |
| 7.2 Activation of Real-Time Auction Lots           | <u>28</u> |
| 7.3 Activation of Timed Auction Lots               | <u>33</u> |
| 08 Administration editing of lots                  | <u>36</u> |

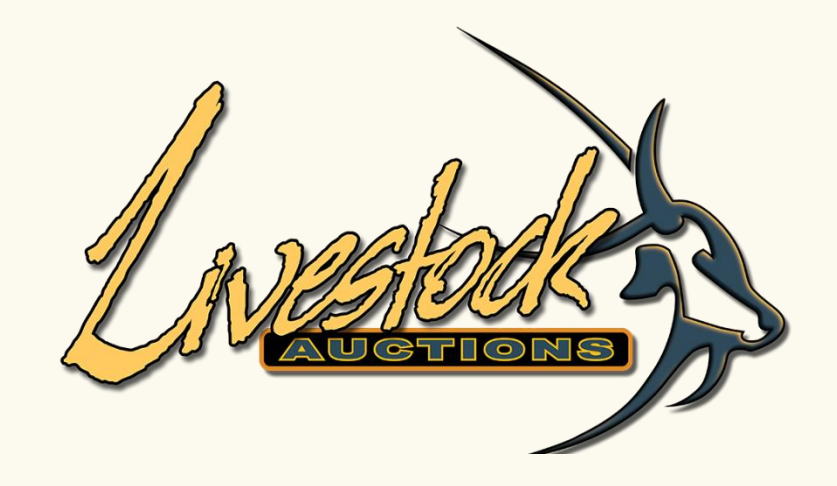

# 01 Login

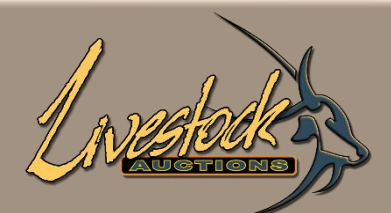

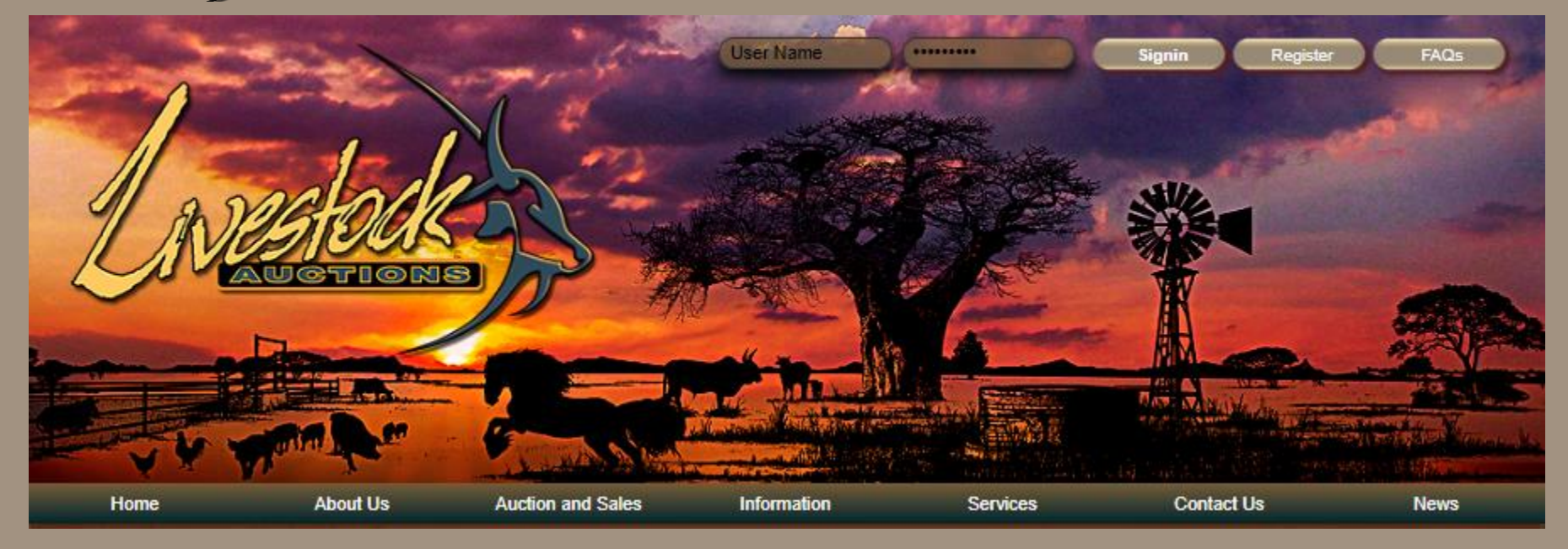

# 01 Login

- Open the following URL: <u>http://www.livestockauctions.co.za</u>
- Enter your Username and Password and select "Signin"

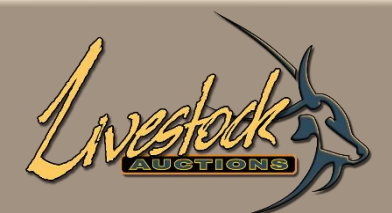

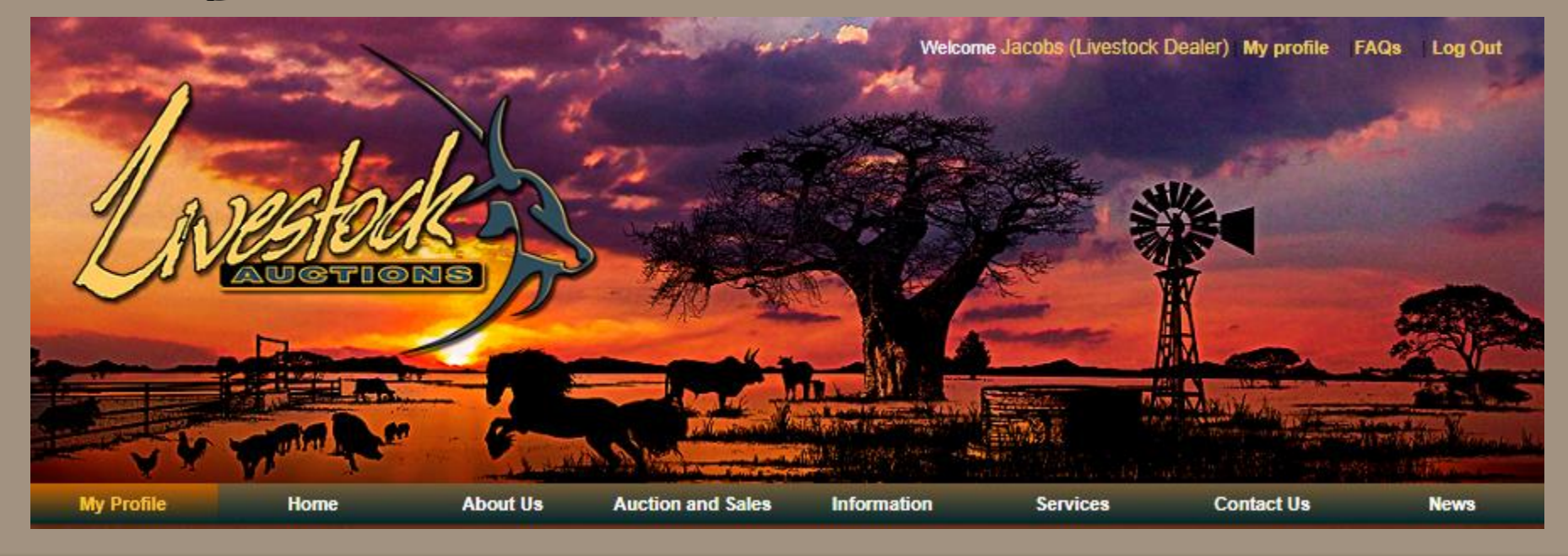

# **01** After Login – Go to My Profile

- Click on My Profile.
- Your profile page will open.

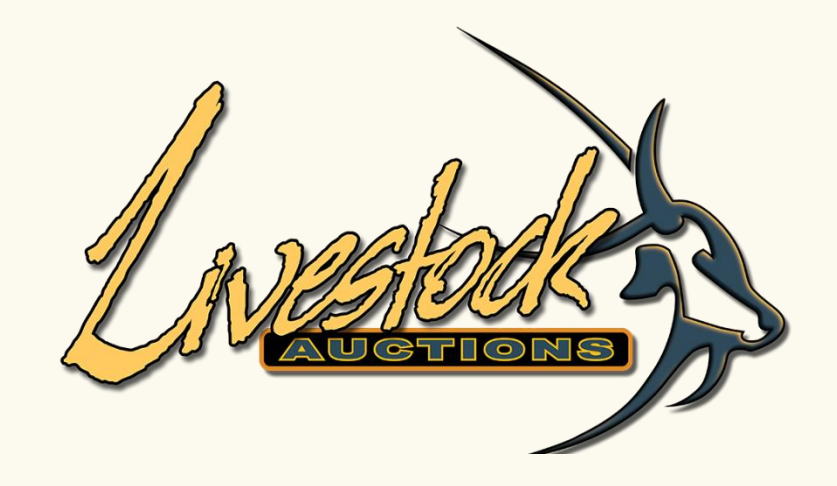

# 02 My Profile

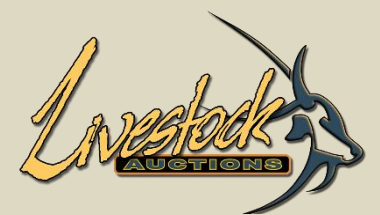

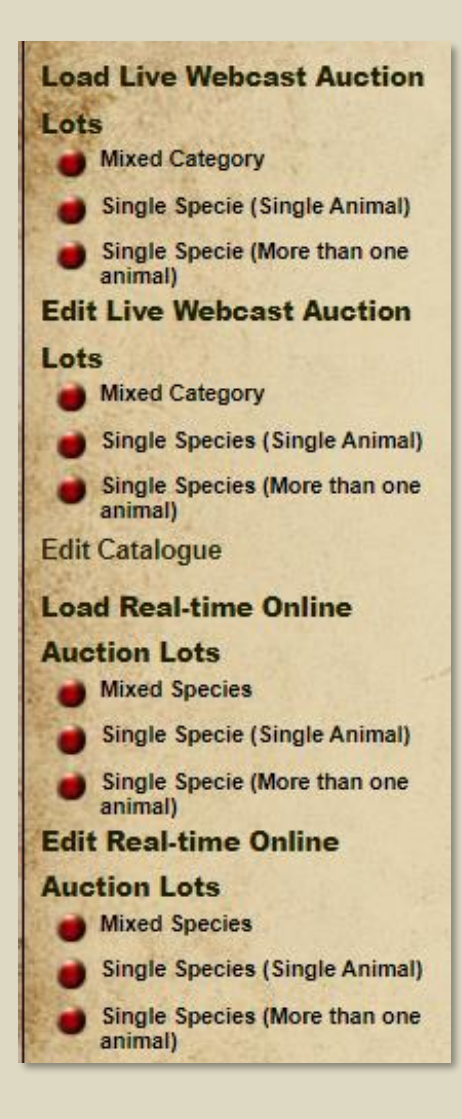

### 02 My Profile

- Go to Load Live Webcast Auction or Load Real-Time Online Lots and Select the type of lot you want to load.
- Mixed Category

Use this option when you want to load a lot with different Categories of the same specie. For example, 1x Bonsmara, 3x Afrikaner and 2x Jersey to be sold as either Per Unit or Per lot.

• Single Species (Single animal)

Use this option when you want to load Bonsmara heifers or bull etc, any quantity can be inserted but only have the option to load one set of additional information.

• Single Specie (More than one animal)

Use this option when you want to load Bonsmara heifers or bull etc, quantity is limited to 5 but you have the option to load a set of additional information for each animal.

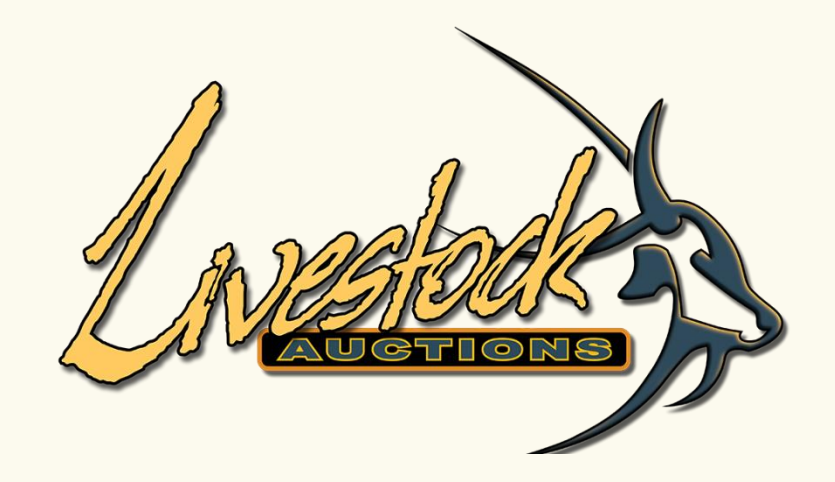

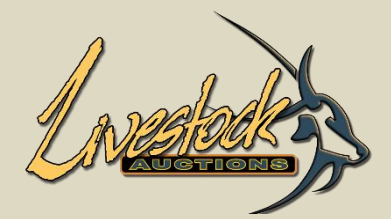

| LOT SETUP FO                                                                    | R SINGLE SPECIE SINGLE ANIMAL               |
|---------------------------------------------------------------------------------|---------------------------------------------|
|                                                                                 | Bac                                         |
| Auction Name *                                                                  | Select                                      |
| Main Lot Number *                                                               |                                             |
| Seller of Lot *                                                                 | Select                                      |
| Pricing Principles of Lot *<br>Additional Info on Lot                           | Per Unit/Animal/Piece OPer Lot Per kilogram |
| Lot Insurance *                                                                 | Select                                      |
| In the Ring *                                                                   | Select                                      |
| On Catalogue *                                                                  | Select                                      |
| Delivery Date *                                                                 |                                             |
| Delivery Cost Included *                                                        | Select                                      |
| Free KM incl in bid price                                                       |                                             |
| Province *                                                                      | Select Province                             |
| City/Town *                                                                     | Select City                                 |
| Uesu pour                                                                       |                                             |
| Add Photos of Lot Summary *                                                     | Choose Files No file chosen                 |
| Livestock Type *                                                                | Select                                      |
| Livestock Species *                                                             | Select                                      |
| Livestock Category *                                                            | Select                                      |
| Number of Animals *<br>Pricing Basis of Animals<br>Average Weight per Lot in Kg |                                             |
| Actual Weight per Lot in Kg<br>Would you like to add Additional                 |                                             |
| Enter Security Code *                                                           | Sjhgq<br>*1Agree Terms & Conditions         |

#### Part of Standard Printing of Catalogue

• Auction Name refers to the auction that was loaded by admin. This will reflect on all pages as auction name and reference to the auction.

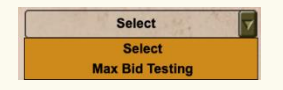

- Main List Number: You can choose any format of loading. When starting when 1, ensure to use 001 for exporting and editing to be in sequence. Can also have lot 001A, 001B etc.
- Seller of Lot: If the Seller is not in the dropdown ask the Administrator to activate or create the Seller in Admin.

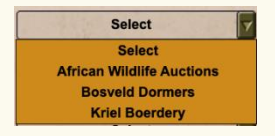

• **Pricing Principles of Lot** is extremely important. This is the method that the lot will sell for. Lot loaded as 5 quantity and the selling value is R1 000.

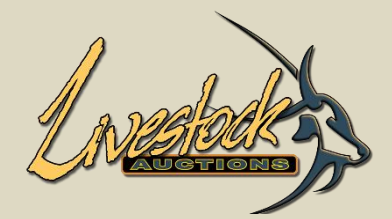

| LOT SETUP                                                                              | FOR SINGLE SPECIE SINGLE ANIMAL            |
|----------------------------------------------------------------------------------------|--------------------------------------------|
|                                                                                        | Back                                       |
| Auction Name                                                                           | Select                                     |
| Main Lot Number *                                                                      |                                            |
| Seller of Lot *                                                                        | : Select 7                                 |
| Pricing Principles of Lot *<br>Additional Info on Lot                                  | Per Unit/Animal/Piece Per Lot Per kilogram |
| Lot Insurance *                                                                        | Select                                     |
| In the Ring *                                                                          | : Select                                   |
| On Catalogue *                                                                         | : Select                                   |
| Delivery Date *                                                                        |                                            |
| Delivery Cost Included *                                                               | Select                                     |
| Free KM incl in bid price                                                              |                                            |
| Province *                                                                             | Select Province                            |
| City/Town *                                                                            | Select City                                |
| Description *                                                                          |                                            |
| Add Photos of Lot Summary *                                                            | Choose Files No file chosen                |
| Livestock Type *                                                                       | Select                                     |
| Livestock Species *                                                                    | Select                                     |
| Livestock Category *                                                                   | : Select                                   |
| Number of Animals *<br>Pricing Basis of Animals<br>Average Weight per Lot in Kg        |                                            |
| Actual Weight per Lot in Kg<br>Would you like to add Additional<br>Animal Information? | : • YES • NO                               |
| Enter Security Code *                                                                  | s jhgq                                     |
|                                                                                        | I * I Agree Terms & Conditions             |

Per Unit/Animal/Piece Per Lot Per kilogram

- **Per unit** means that the total lot value will be R5 000 (5 quantity x R1000 per unit).
- **Per lot** means that all 5 animals are sold for R1 000 (thus getting R200 per animal).
- Per Kilogram means that the total weight of the lot is given to the bidders, and they are bidding in KG pricing (3 animals weight in total 300kg and the bidding price is R10 p.kg. thus, paying in total R3 000).

#### Additional Information on Lot:

- Lot Insurance:
  - Does the seller or auction house include insurance on the lot.

| Select | 7 |
|--------|---|
| Select |   |
| Yes    |   |
| No     |   |

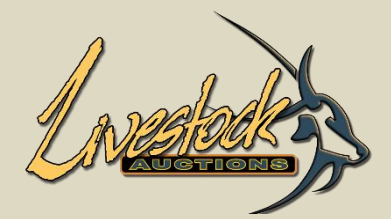

| Lor ser                                               | or rok sik | STE STEEL SINGLE A           |                    |
|-------------------------------------------------------|------------|------------------------------|--------------------|
|                                                       |            |                              | Back               |
| Auction Name *                                        | :          | Select                       |                    |
| Main Lot Number *                                     | :          | Star Production              | ]                  |
| Seller of Lot *                                       | :          | Select                       |                    |
| Pricing Principles of Lot *<br>Additional Info on Lot | : • P      | er Unit/Animal/Piece 🥥 Per L | .ot 🥥 Per kilogram |
| Lot Insurance *                                       | :          | Select                       |                    |
| In the Ring *                                         | :          | Select                       |                    |
| On Catalogue *                                        | :          | Select                       |                    |
| Delivery Date *                                       | :          |                              |                    |
| Delivery Cost Included *                              |            | Select                       |                    |
| Free KM incl in bid price                             | :          |                              | ]                  |
| Province *                                            | :          | Select Province              |                    |
| City/Town *                                           | :          | Select City                  |                    |
| Description *                                         | -          |                              |                    |
|                                                       |            |                              |                    |
|                                                       |            |                              |                    |
| Add Photos of Lot Summary *                           | : Cho      | ose Files No file chosen     |                    |
| Livestock Type *                                      | :          | Select                       |                    |
| Livestock Species *                                   | :          | Select                       |                    |
| Livestock Category *                                  | :          | Select                       |                    |
| Number of Animals *                                   | :          | 320 30 1 St 1                | j                  |
| Pricing Basis of Animals                              |            |                              |                    |
| Actual Weight per Lot in Ko                           |            | 12.1                         |                    |
| Would you like to add Additional                      |            |                              |                    |
| Animal Information?                                   | : • Y      | ES 🤮 NO                      |                    |
| Enter Security Code *                                 | s          | jhgq                         |                    |
|                                                       |            | and a star the               |                    |
|                                                       | 0*1        | Agree Terms & Conditions     |                    |

 In the Ring and On Catalogue: When In the Ring is Yes, the On Catalogue is No.

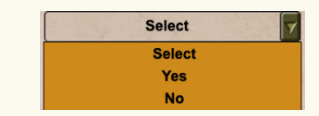

- In the Ring refers to the animal on auction being physical at the auction premises and ready to load upon payment.
- **On Catalogue** refers to an animal that is still on the Sellers farm and loading dates to be confirmed.
- Delivery Date:
  - In the Ring will always be Immediate or Subject to Payment.
  - On Catalogue will be a date as supplied by the Seller or Subject to Confirmation.
- Delivery Cost Included and Delivery Cost Excluded:
  - Does the Seller arrange transport on behalf of the Buyer and include a certain range of km's for free.
  - If Yes, capture Free KM incl. in bid price.

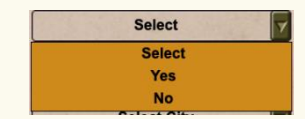

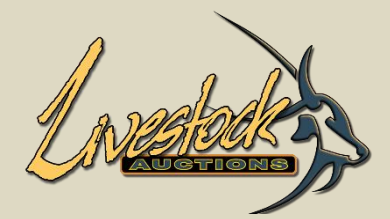

| LOT SETU                                              | IP FOR SINGLE SPECIE SINGLE ANIMAL           |
|-------------------------------------------------------|----------------------------------------------|
| Contraction of the later                              | Back                                         |
| Auction Name                                          | Select                                       |
| Main Lot Number *                                     | : · · · · · · · · · · · · · · · · · · ·      |
| Seller of Lot *                                       | Select                                       |
| Pricing Principles of Lot *<br>Additional Info on Lot | Per Unit/Animal/Piece 	Per Lot 	Per kilogram |
| Lot Insurance *                                       | Select                                       |
| In the Ring *                                         | : Select                                     |
| On Catalogue *                                        | : Select                                     |
| Delivery Date *                                       |                                              |
| Delivery Cost Included *                              | Select                                       |
| Free KM incl in bid price                             | :                                            |
| Province *                                            | Select Province                              |
| City/Town *                                           | Select City                                  |
| Description *                                         |                                              |
|                                                       | 1                                            |
| Add Photos of Lot Summary *                           | : Choose Files No file chosen                |
| Livestock Type *                                      | : Select                                     |
| Livestock Species *                                   | : Select                                     |
| Livestock Category *                                  | Select                                       |
| Number of Animals *                                   |                                              |
| Pricing Basis of Animals                              |                                              |
| Actual Weight per Lot in Ko                           |                                              |
| Would you like to add Additional                      |                                              |
| Animal Information?                                   | : 🥥 YES 🔮 NO                                 |
| Enter Security Code *                                 | s jhgq                                       |
|                                                       | * I Agree Terms & Conditions                 |
|                                                       | Validate                                     |

• **Province and City** where the animal originate from. This is not the auction venue but the farm from where the animals came.

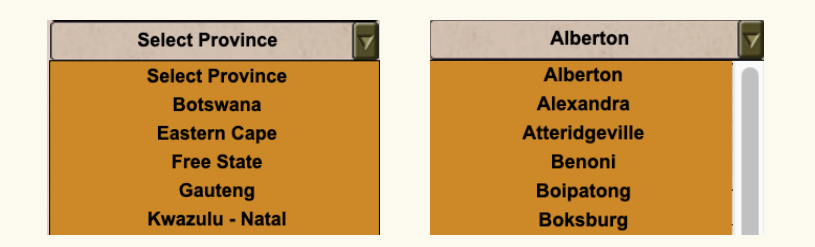

- Description: Details inserted in the "Description" block is a short summary of characteristics of the animal or his bloodline.
   Example, Heifers from a F1 Waghu Red Meat Marble Winner.
- Pricing Basis of Animals: (To be captured if Per kilogram selected)
  - Average Weight per Unit in KG Insert 100kg.
  - Actual Weight per Unit in KG Autosome from admin, total weight / animals = Per KG.
  - Average Weight per Lot in KG Autosum 100kg x 3 units = R300kg.
  - Actual Weight per Lot in KG Admin can override average weight to actual weight on auction day.

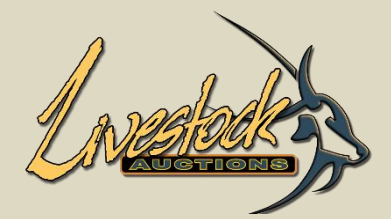

| LOT SETUP FOR                                                                        | SINGLE SPECIE SINGLE ANIMAL           |
|--------------------------------------------------------------------------------------|---------------------------------------|
|                                                                                      |                                       |
| Auction Name                                                                         | Select                                |
| Main Lot Number *                                                                    |                                       |
| Seller of Lot *                                                                      | Select                                |
| Pricing Principles of Lot * :                                                        | 🥥 Per Unit/Animal/Piece 🥥 Per Lot 🥥 P |
| ot Insurance •                                                                       | Select                                |
| n the Ring *                                                                         | Select                                |
| On Catalogue *                                                                       | Select                                |
| elivery Date *                                                                       |                                       |
| elivery Cost Included *                                                              | Select                                |
| ee KM incl in bid price :                                                            |                                       |
| ovince *                                                                             | Select Province                       |
| ity/Town *                                                                           | Select City                           |
| vestriguon                                                                           |                                       |
| dd Photos of Lot Summary * :                                                         | Choose Files No file chosen           |
| ivestock Type *                                                                      | Select                                |
| vestock Species * :                                                                  | Select                                |
| vestock Category *                                                                   | Select                                |
| lumber of Animals * :<br>ricing Basis of Animals<br>versae Weight per Lot in Ko      |                                       |
| ctual Weight per Lot in Kg<br>Vould you like to add Additional<br>nimal Information? | VES NO                                |
| Enter Security Code *                                                                | S jhgq<br>*1Agree Terms & Conditions  |

#### • Add Photos of Lot Summary:

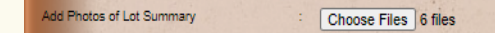

- Up to 6 photo's can be loaded per lot. Use multi select to add photo's.
- Sizing of photos for optimal use 447px by 303px and file size should be less than 500KB.
- Confirm that photos are loaded.
- When printing the catalogue only photo 1 and 2 (first two photos of selection) will print. Photos 3 to 6 will only be available for display on the website.
- Sub Lot Type: 
   Numerical 
   Alphabetical
  - Select Numeric or Alphabetical.
- Sub Lot Number:
  - Depending on your previous selection A or 1
- Add Image for Sub-Lot:
  - Select the images for your sub-lot.

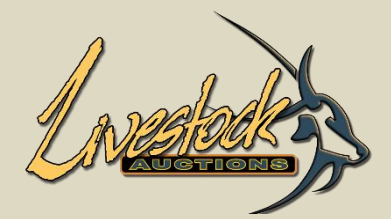

| LOT SET                                                                         | UP FOR SINGLE SPECIE SINGLE ANI     | MAL           |
|---------------------------------------------------------------------------------|-------------------------------------|---------------|
|                                                                                 |                                     | Bac           |
| Auction Name                                                                    | Select                              | A grant to be |
| Main Lot Number *                                                               | :                                   |               |
| Seller of Lot *                                                                 | : Select 7                          |               |
| Pricing Principles of Lot *<br>Additional Info on Lot                           | : • Per Unit/Animal/Piece • Per Lot | Per kilogram  |
| Lot Insurance *                                                                 | Select 🗸                            | TOX Star      |
| In the Ring *                                                                   | : Select                            |               |
| On Catalogue *                                                                  | : Select 🔽                          |               |
| Delivery Date *                                                                 | :                                   |               |
| Delivery Cost Included *                                                        | Select                              |               |
| Free KM incl in bid price                                                       |                                     |               |
| Province *                                                                      | Select Province                     |               |
| City/Town *                                                                     | Select City                         |               |
| Description *                                                                   | ÷                                   |               |
| Add Photos of Lot Summary *                                                     | : Choose Files No file chosen       |               |
| Livestock Type *                                                                | : Select                            |               |
| Livestock Species *                                                             | : Select                            |               |
| Livestock Category *                                                            | : Select                            |               |
| Number of Animals *<br>Pricing Basis of Animals<br>Averane Weight per Lot in Ko |                                     |               |
| Actual Weight per Lot in Kg<br>Would you like to add Additional                 |                                     |               |
| Animal Information?                                                             | VES NO                              |               |

- With Real-Time and Timed Auction, there is a function "Reserve Price Applicable".
  - When selecting Yes, a Reserve Price must be entered, and the LOT can only be sold if the Reserve Price is met.
  - When selecting No, the LOT will sell no matter what the price.

Reserved Price Applicable

: 🥥 Yes 🔍 No

- Livestock Type:
  - The Livestock Type is pre-selected by Admin upon creation of the auction.
    - If a single Type is on auction ex. Cattle only, then Cattle is selected.
    - If it is a Sheep, Cattle, Goat auction the Livestock Type will be Mixed.
- This is created on Admin, if a field is not available for selection, please contact the Administrator.

Select Select Cattle Donkies / Mules Goats Horses Mixed Pigs Poultry Sheep

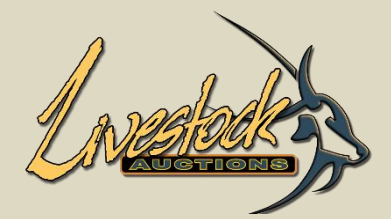

| LOT SETUP                                                                              | PFOR SINGLE SPECIE SINGLE ANIMAL                   |
|----------------------------------------------------------------------------------------|----------------------------------------------------|
|                                                                                        | Back                                               |
| Auction Name                                                                           | Select                                             |
| Main Lot Number *                                                                      |                                                    |
| Seller of Lot *                                                                        | : Select                                           |
| Pricing Principles of Lot *<br>Additional Info on Lot                                  | : 🥥 Per Unit/Animal/Piece 🕥 Per Lot 🥥 Per kilogram |
| Lot Insurance *                                                                        | Select                                             |
| In the Ring *                                                                          | : Select                                           |
| On Catalogue *                                                                         | Select                                             |
| Delivery Date *                                                                        |                                                    |
| Delivery Cost Included *                                                               | Select                                             |
| Free KM incl in bid price                                                              | :                                                  |
| Province *                                                                             | Select Province                                    |
| City/Town *                                                                            | Select City                                        |
| Description *                                                                          |                                                    |
| Add Photos of Lot Summary *                                                            | : Choose Files No file chosen                      |
| Livestock Type *                                                                       | : Select                                           |
| Livestock Species *                                                                    | : Select                                           |
| Livestock Category *                                                                   | : Select                                           |
| Number of Animals *<br>Pricing Basis of Animals<br>Average Weight per Lot in Kg        |                                                    |
| Actual Weight per Lot in Kg<br>Would you like to add Additional<br>Animal Information? | : • YES • NO                                       |
| Enter Security Code *                                                                  | s jhgq                                             |
|                                                                                        | Validate                                           |

- Livestock Species:
  - Depending on the Livestock Type the dropdown will display the species relevant to the Type.
- Select Livestock Category.
  - You can select a category from the dropdown.
- This is created on Admin. If a field is not available for selection, please contact the Administrator.
- Insert the Number of animals.

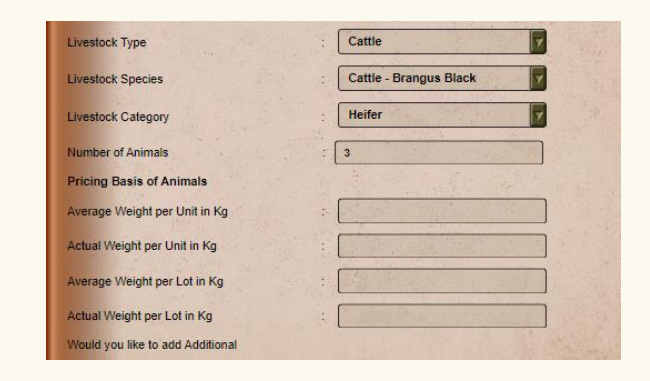

| Cattle - Wagyu      | 7 |
|---------------------|---|
| Select              |   |
| Cattle - Afrigus    |   |
| Cattle - Afrikaner  |   |
| Cattle - Angus      |   |
| Cattle - Ankole     |   |
| Cattle - Ayrshire   |   |
| Cattle - Beefmaster |   |
| Cattle - Bonsmara   |   |
| Cattle - Boran      |   |
| Cattle - Bradford   |   |
| Cattle - Brahman    |   |

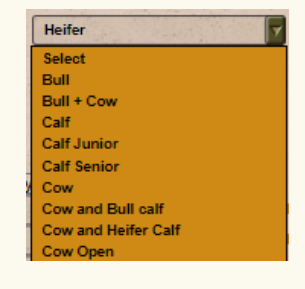

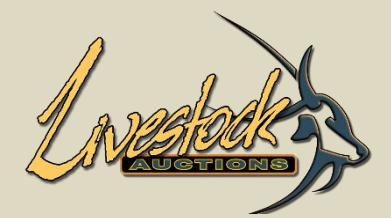

|                                                                                 | EAR SINGLE SECIE SINGLE ANIMAL                 |
|---------------------------------------------------------------------------------|------------------------------------------------|
| LOT SETUP                                                                       | FOR SINGLE SPECIE SINGLE ANIMAL                |
|                                                                                 | Back                                           |
| Auction Name *                                                                  | Select                                         |
| Main Lot Number *                                                               |                                                |
| Seller of Lot *                                                                 | : Select                                       |
| Pricing Principles of Lot *<br>Additional Info on Lot                           | Per Unit/Animal/Piece O Per Lot O Per kilogram |
| Lot Insurance *                                                                 | Select 🔽                                       |
| In the Ring *                                                                   | : Select                                       |
| On Catalogue *                                                                  | : Select                                       |
| Delivery Date *                                                                 |                                                |
| Delivery Cost Included *                                                        | Select                                         |
| Free KM incl in bid price                                                       |                                                |
| Province *                                                                      | Select Province                                |
| City/Town *                                                                     | Select City                                    |
| Description *                                                                   |                                                |
| Add Photos of Lot Summary *                                                     | : Choose Files No file chosen                  |
| Livestock Type *                                                                | : Select                                       |
| Livestock Species *                                                             | : Select                                       |
| Livestock Category *                                                            | : Select                                       |
| Number of Animals *<br>Pricing Basis of Animals<br>Average Weight per Lot in Ko |                                                |
| Actual Weight per Lot in Kg                                                     |                                                |
| Would you like to add Additional<br>Animal Information?                         | : • YES • NO                                   |
| Enter Security Code *                                                           | sjhgq                                          |
|                                                                                 | Tagree terms & Conditions                      |

After all mandatory information is inserted, click on
 Validate to ensure that all information is correct.

www.livestockauctions.co.za says

Validated Successfully. Please Click Add Lot button to Submit the Lot

OK

• After successful Validation, the Lot can be added.

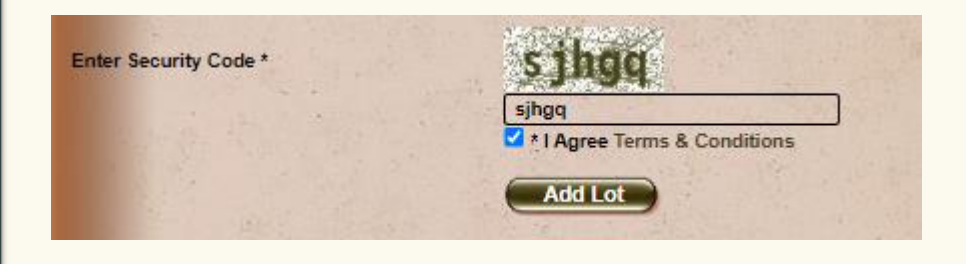

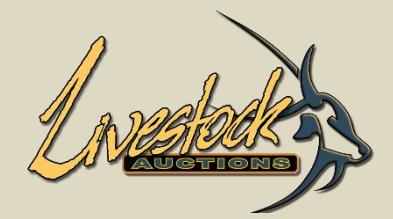

| LOT SETUP F                                           | OR SINGLE SPECIE SINGLE ANIMAL       |
|-------------------------------------------------------|--------------------------------------|
|                                                       |                                      |
| Auction Name *                                        | Testing Of Validations               |
| Main Lot Number *                                     | 005                                  |
| Seller of Lot *                                       | : Bosveld Dormers                    |
| Pricing Principles of Lot *<br>Additional Info on Lot | Per Unit/Animal/Piece Per Lot        |
| Lot insurance *                                       | No 7                                 |
| In the Ring *                                         | : Yes                                |
| On Catalogue *                                        | No V                                 |
| Delivery Date *                                       | :                                    |
| Delivery Cost Included *                              | : No V                               |
| Free KM incl in bid price                             | :                                    |
| Province *                                            | : Free State                         |
| City/Town *                                           | Bloemfontein                         |
| Description *                                         | Testing005                           |
| Add Photos of Lot Summary *                           | : Choose Files 2.3.jpg               |
| Livestock Type *                                      | : Sheep                              |
| Livestock Species *                                   | : Sheep - Bosvelder                  |
| Livestock Category *                                  | Ewe                                  |
| Number of Animals *                                   |                                      |
| Pricing Basis of Animals                              |                                      |
| Average Weight per Lot in Kg                          |                                      |
| Would you like to add Additional                      |                                      |
| Animal Information?                                   | YES ONO                              |
| Enter Security Code *                                 | kp9qp<br>*1 Agree Terms & Conditions |
| the second second                                     | Validate                             |

- Example of some of the Errors that might appear
- In the example the following was not inserted;
  - Delivery Date
  - Number of Animals
  - Security Code

www.livestockauctions.co.za says Please Enter Delivery Date

www.livestockauctions.co.za says

Please Enter Total Number of Animals

www.livestockauctions.co.za says Please Enter Security Code

www.livestockauctions.co.za says

Validated Successfully. Please Click Add Lot button to Submit the Lot

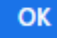

• Validations is from top to bottom and will give the errors one by one until are al filled in.

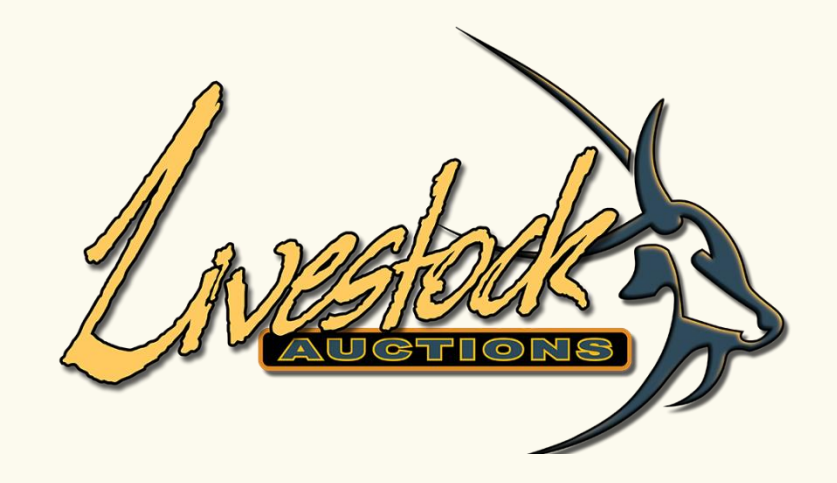

Additional Information for Single Specie Single Animal, Single Specie more than one Animal and Mixed Category

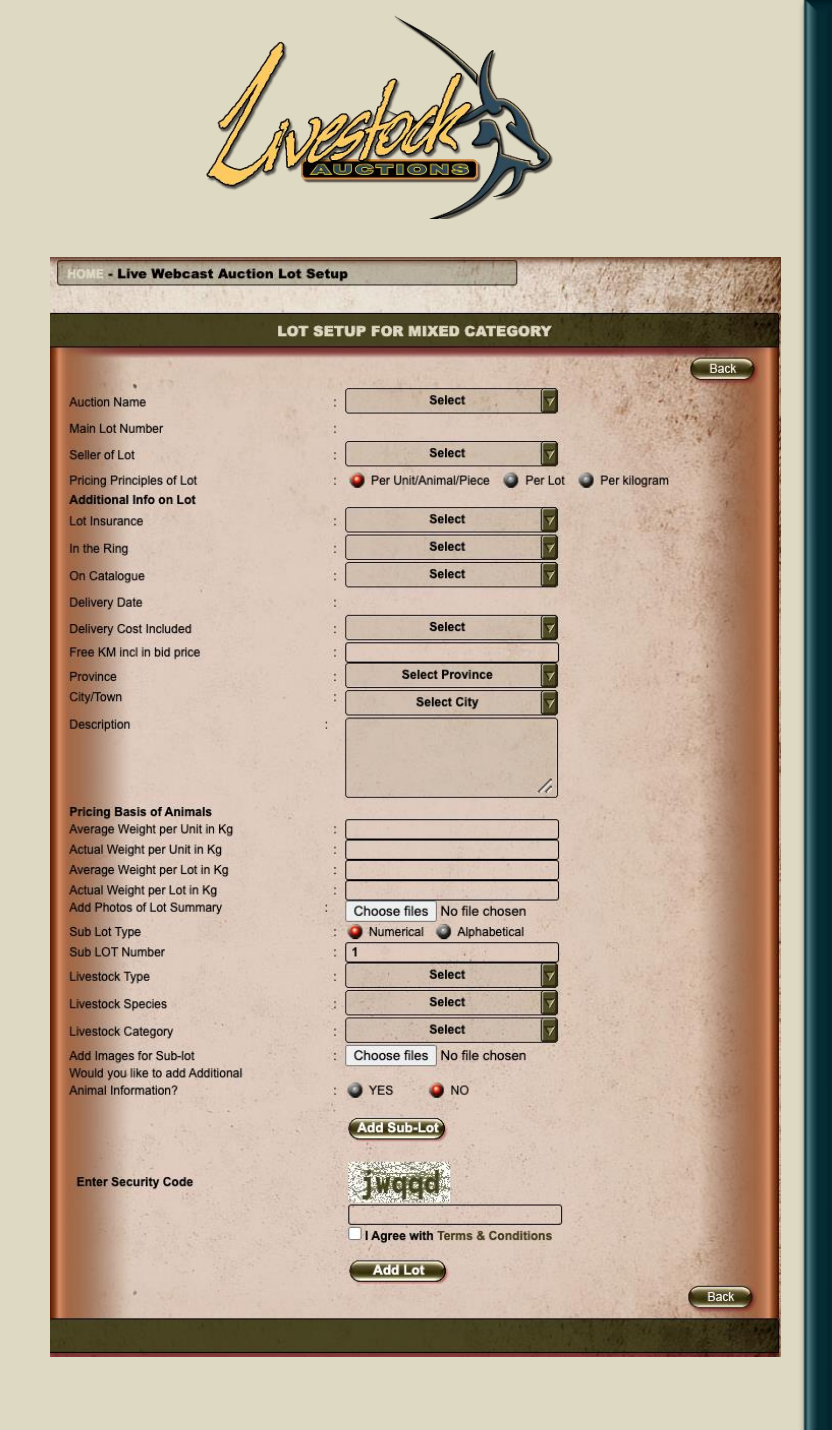

**04** Additional Information for Single Specie Single Animal, Single Specie more than one Animal and Mixed Category

- Always Click Yes for Animal Information. This opens the field for all information to be loaded for the animal.
- Insert all relevant information for the animals.
- Limited for print catalogue to 15 lines. Unlimited for viewing on website.
- Select the lines that you would like to print and prioritize them 1-15, lines 16 plus won't print but can be viewed on the website.
- Selecting priority of Main Headings (Bloodline Details / Carcass Details / Embryos Details will determine what Main Heading prints first, second, third etc.)

| Incelling Details   |                                                                                                    |                                                                                                    |
|---------------------|----------------------------------------------------------------------------------------------------|----------------------------------------------------------------------------------------------------|
| oodline Details     |                                                                                                    |                                                                                                    |
| eder Name           | ADC Dreeders                                                                                                    | Beledi to Display 5                                                                                                    |
| geny                | Yiyutsu                                                                                                    | Select to Display 1                                                                                                    |
| rent Owner          | Adrien Viljoen                                                                                                    | Select to Display 2                                                                                                    |
| ass Details         | 3 🗸                                                                                                    | and the second second se |
| at (mm)             | 55                                                                                                    | Select to Display 4                                                                                                    |
| I Beef Yield (%)    | 77                                                                                                    | Select to Display 5                                                                                                    |
| muscular Fat        | 88                                                                                                    | Select to Display 3                                                                                                    |
| Auscle Area (sq cm) | 99                                                                                                    | Select to Display 2                                                                                                    |
| 3 Fat               | 66                                                                                                    | Select to Display 1                                                                                                    |
| p Fat (mm)          | an energy and the state                                                                                                    | Select to Display Select Priority                                                                                                    |
| Thick (mm)          | and the second second sec | Select to Display Select Priority                                                                                                    |
| le Score %          | A PARTY AND A PARTY                                                                                                    | Select to Display Select Priority V                                                                                                    |
| ryos Details        | 2 🗸                                                                                                    | and the second second second                                                                                                    |
| yo Sire             | Yamaha                                                                                                    | Select to Display 1                                                                                                    |
| ryos inseminated    | Yes, 14 days                                                                                                    | Select to Display 3                                                                                                    |
| yo Dam              | Sahara                                                                                                    | Select to Display 2                                                                                                    |
| + Dam               | A MOLAN AND A                                                                                                    | Select to Display Select Priority                                                                                                    |
| pping               |                                                                                                    | Select to Display Select Priority V                                                                                                    |
| 10 10 10 10         | 0.1.10.1.1.1.1                                                                                                    |                                                                                                    |

#### 4.1 Lot Loading: Single Specie (Single Animal)

- Selecting "Select to Display" will enable to line to print and Select the Priority to the far right will determine the sub-division priority for printing.
- The information that is supplied in these fields will be applicable to all animals in the lot. For example, all animals will have the same carcass details and Embryos Details.
- When the information on each animal is different from the rest, use Single Specie More than one Animal (point 4.2).
- Enter Security Code:

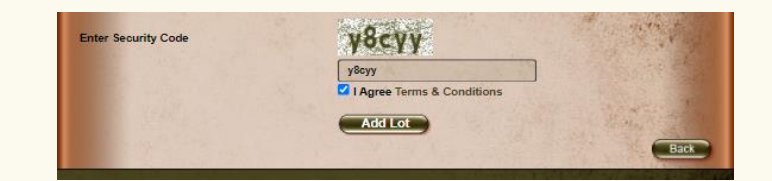

- Scroll to the bottom and insert the security code.
- Tick "I Agree with Terms & Conditions".
- Click on **ADD LOT** to add the lot.

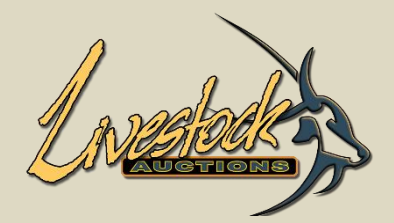

| 14/2416-11/2        |                   | Special         | details and a | dditional info | for lot                               | a later                                   |
|---------------------|-------------------|-----------------|---------------|----------------|---------------------------------------|-------------------------------------------|
|                     | Select to Display | Select Priority |               | The mark       |                                       |                                           |
|                     |                   |                 |               |                |                                       |                                           |
| Progeny             |                   | 3 🗸             | Blackmar      | Blackmar       | Redmar                                |                                           |
| urrent Owner        |                   | 2 🗸             | J isser       | J Visser       | J Visser                              | 16-1910-19                                |
| Breeder Name        |                   | 8 🗸             | Willow        | Oak            | Shallow                               |                                           |
| lerdbook            |                   | 0 🗸             |               |                |                                       |                                           |
| Pedigree            |                   | 4 ~             | Full          | Half           | Book                                  |                                           |
| Birth Date          |                   | 5 🗸             | 14 Jun 18     | 21 Jun 18      | 1 Jul 18                              | 4                                         |
| Age of Animal       |                   | 0 ~             |               |                |                                       | at a subscript                            |
| Animal Name         |                   | 0 ~             | Petal         | Rose           | Glory                                 |                                           |
| nimal Name          |                   | 0 ~             |               |                |                                       | 1. C. C. C. C. C. C. C. C. C. C. C. C. C. |
| n Calf to           |                   | 0 ~             |               |                |                                       |                                           |
| Nonths Pregnant     |                   | 7 ~             | 4             | None           | 8                                     | 2                                         |
| lealth/Inoculations |                   | 6 ~             | Yes           | Yes            | Yes                                   |                                           |
| Bloodline           |                   | 1 ~             | Red           | Blue           | Black                                 | AL                                        |
|                     |                   |                 |               | -              | · · · · · · · · · · · · · · · · · · · | 24                                        |

# **4.2** Lot Loading: Single Specie (More than one Animal)

- Selecting "Select to Display" will enable to line to print, and "Select the Priority" in the middle will determine the sub-division priority for printing.
- These fields are created by Admin, check that all lines are created before loaded.
- Each animals' details are loaded separately. This is used when information per animal is not the same, but the price or quality of the animal is suited for it to be sold together.
- Enter Security Code:

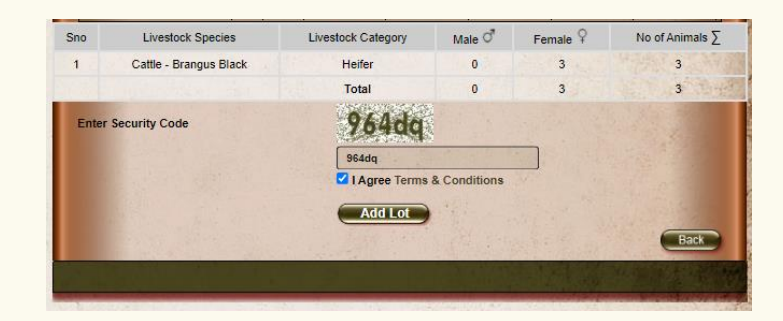

- Scroll to the bottom and insert the security code.
- Tick "I Agree with Terms & Conditions".
- Click on **ADD LOT** to add the lot.

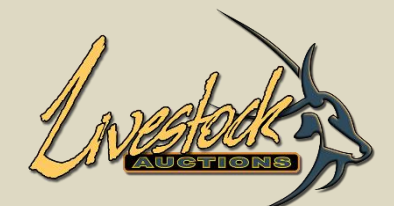

| Sub Lot Type                     | i 🥥 Numencai 🕥 Alphabelicai                                                                                                    |                                  |
|----------------------------------|----------------------------------------------------------------------------------------------------|----------------------------------|
| Sub LOT Number                   |                                                                                                    | Cattle                           |
| Livestock Type                   | Select                                                                                                    | Cattle - Afrikaner               |
| Livestock Species                | Select                                                                                                    | Heifer                           |
| Livestock Category               | : Select                                                                                                    | 3                                |
| Add Images for Sub-lot           | : Choose Files No file chosen                                                                                                    | Choose Files 6 files             |
| Would you like to add Additional | and the second second se | THE REAL PROPERTY AND ADDRESS OF |
| Animal Information?              | : 🥥 YES 🔍 NO                                                                                                    | A Alter and the                  |
|                                  | Add Sub Lot                                                                                                    |                                  |

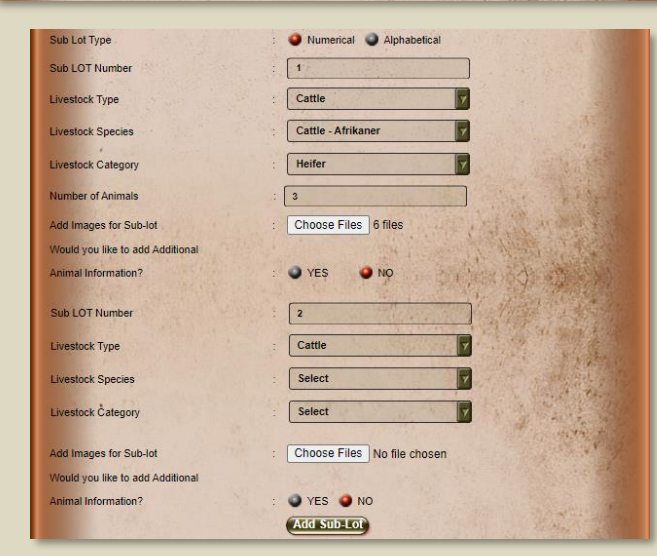

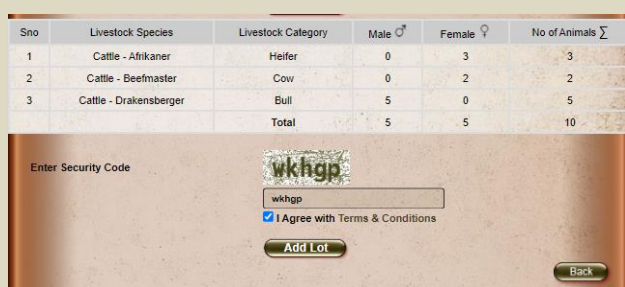

### 4.3 Lot Loading: Mixed Category

- With mixed category, the first set of photo's that are loaded can be collage of the lot in total or information about the sire and dam converted to a photo.
- Sub Lot Type: Do you want it to be Lot001-1 or Lot001-A
- Livestock Type, Specie and Category now refers to your first sub lot (Lot001-1)
- Insert the number of animals.
- Add photos specific to the animal on sale.
- Insert Additional Information .
- Add Sub-Lot.
- Sub-lot 2 can now be loaded.
- So, you continue until all sub-lots are loaded.
- Enter Security Code:
  - When all the sub-lots are loaded insert the Security Code.
  - Tick "I Agree with Terms & Conditions".
  - Click on **ADD LOT** to add the lot.
  - Just above the Security Code will be a summary of your lot and the sub-lots.

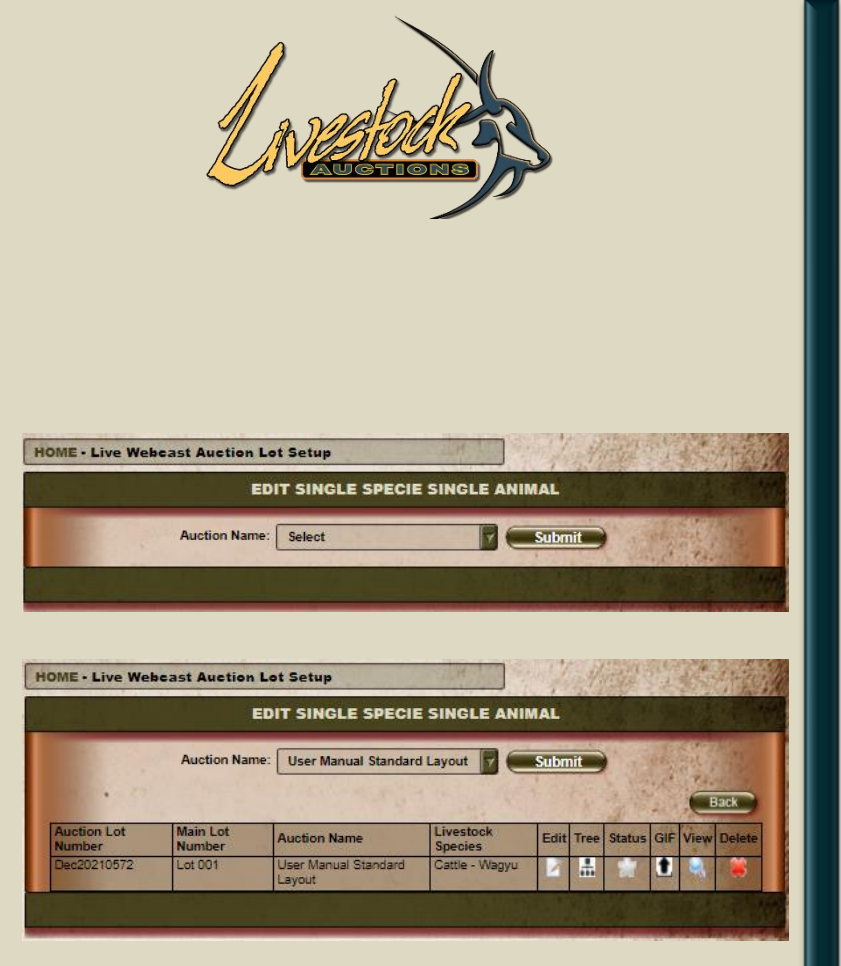

# **4.4** Lot Loading: Steps applicable to all three loading methods

- After all lots are loaded, there is a **Go Edit** for each type.
- Select the Auction and Submit. (Top Image)
- The user needs to activate all the lots that was loaded to enable Admin to activate as well.
- Only after Admin activates the lot it will appear on the front end of the website.
- Click on **Status** and Select **OK** on the Pop Up.

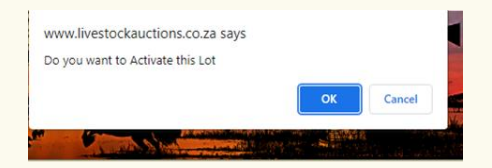

- Now the lot is active for Admin to final "approve".
- Lot can be edited, viewed or deleted from this screen.
- GIF can be loaded, short video footage of animal. The bigger the video clip, the slower it will load. Between 1mb and 2mb is optimal.
- Click on **Gif** and select where the file is saved on your pc.

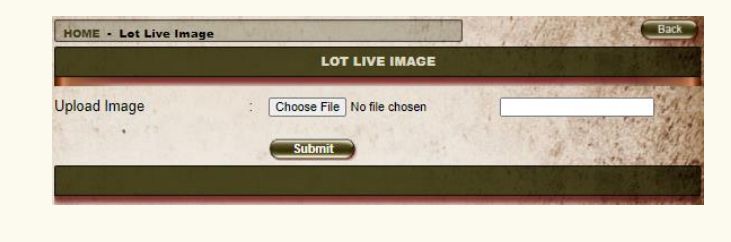

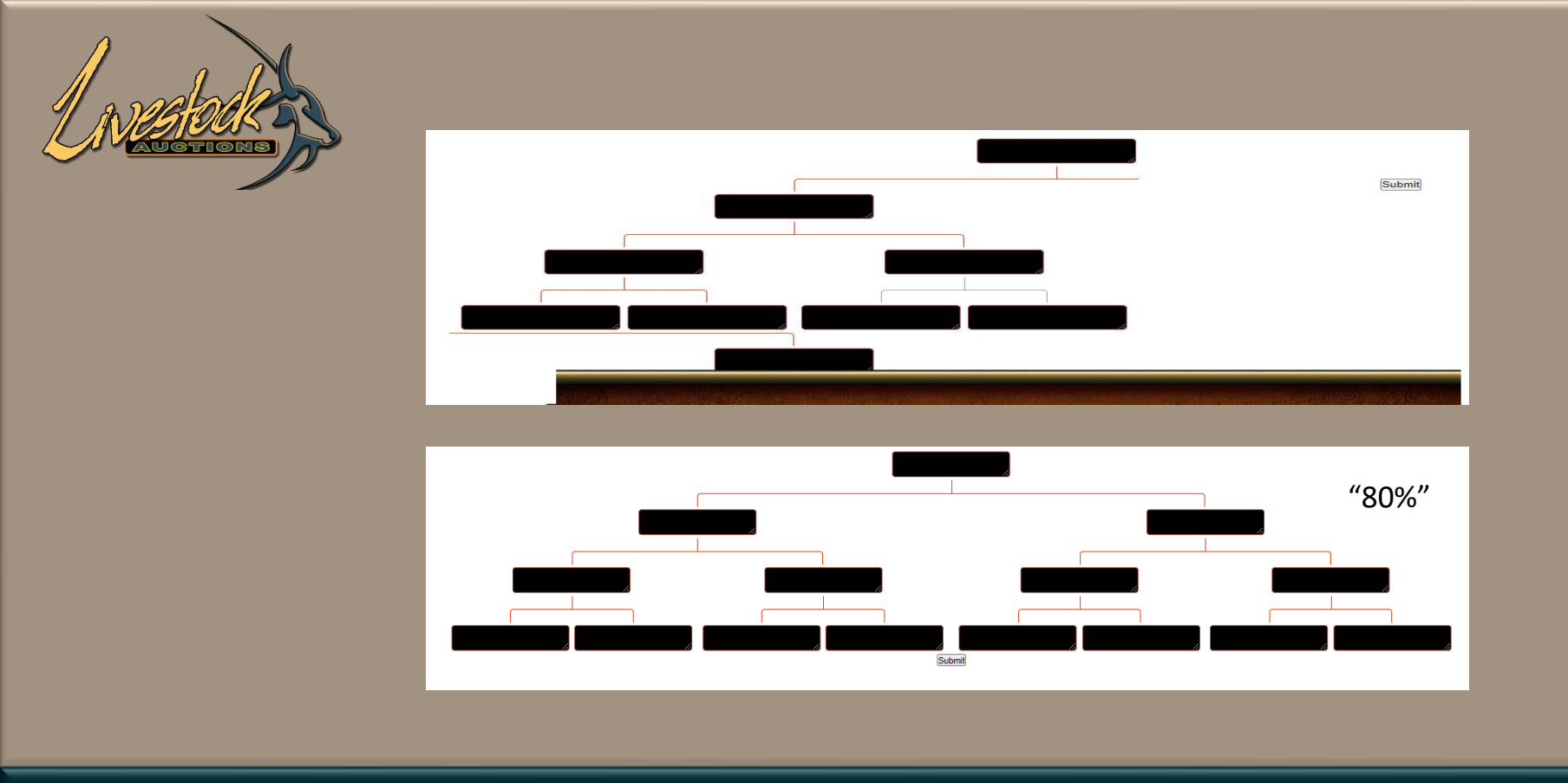

## **4.4** Lot Loading: Steps applicable to all three loading methods

- You can upload the Family Tree from this page.
- When your Family Tree page opens like the top image, set your browser view to 80%.

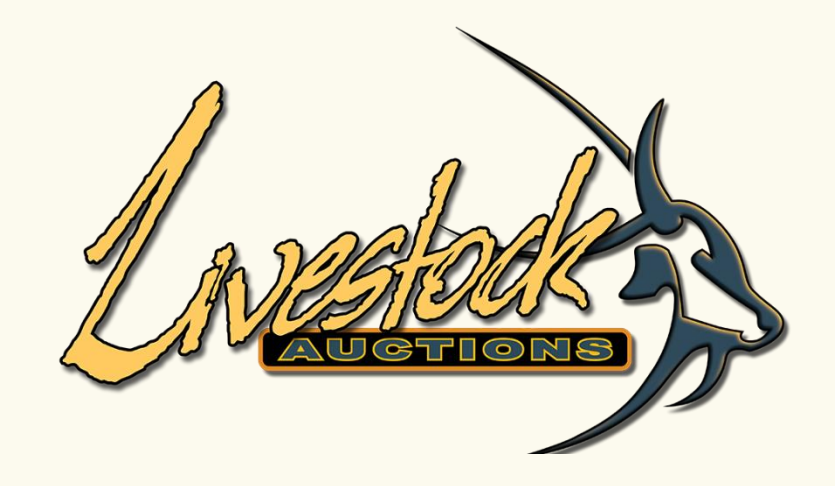

## View Products loaded

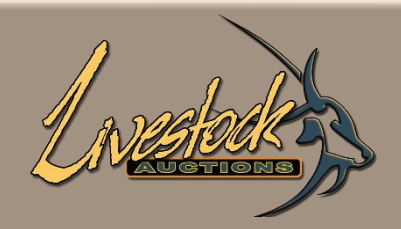

| L          | OT INFORMATION            |                 |
|------------|---------------------------|-----------------|
| LOT NUMBER | 002                       | De              |
| SELLER     | AFRICAN WILDLIFE AUCTIONS | Livestock Type  |
| QUANTITIES | M 5 F 0 Σ 5               | Livestock Spe   |
|            |                           | Livestock Cate  |
|            |                           | Pricing Princip |
|            |                           | Additional Info |
|            |                           | Lot Insurance   |
|            |                           | In the Ring     |
|            |                           | On Catalogue    |
|            |                           | Delivery Date   |
| -          |                           | Province        |
|            |                           | City/Town       |
|            |                           | Description :5: |
|            | Pedigree                  |                 |

| Description               | Information                                                                                                    |
|---------------------------|----------------------------------------------------------------------------------------------------|
| Livestock Type            | Cattle                                                                                                    |
| Livestock Species         | Cattle - Holstein Friesland                                                                                                    |
| Livestock Category        | Bull                                                                                                    |
| Pricing Principles of Lot | Per Unit                                                                                                    |
| Additional Info on Lot    | the state of the state of the s |
| Lot Insurance             | No                                                                                                    |
| In the Ring               | Yes                                                                                                    |
| On Catalogue              | No                                                                                                    |
| Delivery Date             | 18-07-2021                                                                                                    |
| Province                  | Limpopo                                                                                                    |
| City/Town                 | Alldays                                                                                                    |

| LOT INFORMATION                                                                                                | SPECIFICS O                 | F EACH ANIMAL                                                                                                    |
|----------------------------------------------------------------------------------------------------|-----------------------------|----------------------------------------------------------------------------------------------------|
| LOT NUMBER 002                                                                                                 | Description                 | Information                                                                                                    |
| SELLER AFRICAN WILDLIFE AUCTIONS                                                                               | Livestock Type              | Cattle.                                                                                                    |
| $\begin{array}{c c c c c c c c c c c c c c c c c c c $                                                         | Livestock Species           | Cattle - Holstein Friesland                                                                                                    |
|                                                                                                    | Livestock Category          | Bull                                                                                                    |
|                                                                                                    | Identification Details      | and the second second second second second second second second second second second second second second second                                                                                                    |
|                                                                                                    | Weight at 49 days           | and the second second sec |
|                                                                                                    | Age of Animal               | 56                                                                                                    |
|                                                                                                    | Registration Status         | 58                                                                                                    |
|                                                                                                    | Health Program/Inoculations | A Te Market                                                                                                    |
|                                                                                                    |                             |                                                                                                    |
|                                                                                                    | Carcass Details             |                                                                                                    |
|                                                                                                    | Intramuscular Fat           | 1                                                                                                    |
|                                                                                                    | 12/13 Fat                   | 2                                                                                                    |
| A state of a second second second second second second second second second second second second second second | Marble Score %              | 3                                                                                                    |

## **5.1** Website view – Single Specie Single Animal

| Inesteda                                                                            |                                                                                                    | LOT NUMBER<br>SELLER<br>QUANTITIES                                                                                                    | LOT INFORMATION<br>003<br>AFRICAN WILDLIFE AUCTIONS<br>M 0 F 4 Z 4 | SPECIFICS OF<br>Description<br>Livestock Type<br>Livestock Species                                                                                                    | F EACH ANIMAL<br>Information<br>Cattle<br>Cattle - Brahman                                                                                                    |
|-------------------------------------------------------------------------------------|----------------------------------------------------------------------------------------------------|----------------------------------------------------------------------------------------------------|--------------------------------------------------------------------|----------------------------------------------------------------------------------------------------|----------------------------------------------------------------------------------------------------|
|                                                                                     |                                                                                                    |                                                                                                    |                                                                    | Livestock Category<br>Pricing Principles of Lot<br>Additional Info on Lot<br>Lot Insurance<br>In the Ring<br>On Catalogue<br>Delivery Date<br>Province<br>City/Town<br>Pricing Basis of Animals:<br>Average Weight per Unit in Kg<br>Actual Weight per Unit in Kg | Bull + Cow           Per Kg           No           Yes           No           18-07-2021           Gauteng           Alberton           200           230           800 |
| LOT INFORMATION                                                                     | SPECIFICS OF EACH AN                                                                                                    | IMAL                                                                                                    |                                                                    | Actual Weight per Lot in Kg<br>Description :Bulls and cows                                                                                                    | 920                                                                                                    |
| LOT NUMBER<br>SELLER<br>DUANTITIES: DO3<br>AFRICAN WILDLIFE AUCTIONS<br>M O F 4 2 4 | Description       Livestock Type       Livestock Specie       Livestock Category       Progeny     1234567891       Herdbook     2       Current Owner     3       Breeder Name     4       Pedigree     5       Age of Animal     7       Birth Date     8       Animal Name     6       In Calf to     10       Months Pregnant     11       Heath/Inoculations     12 | Inform:<br>Cattle<br>Cattle _ Brahman<br>Bull + Cow<br>1 1234567891 123456<br>1 1234567891 1234567891 123456<br>1 1234567891 1234567891 1234567891 123456<br>1 1234567891 1234567891 1234567891 123456<br>1 1234567891 1234567891 1234567891 1234567891 123456<br>1 1234567891 1234567891 1234567891 1234567891 123456<br>1 1234567891 1234567891 1234567891 123456<br>1 1234567891 1234567891 1234567891 123456<br>1 1234567891 1234567891 1234567891 123456<br>1 1234567891 1234567891 123456<br>1 1234567891 1234567891 123456<br>1 1234567891 1234567891 123456<br>1 1234567891 1234567891 123456<br>1 1234567891 1234567891 1234567891 123456<br>1 1234567891 1234567891 1234567891 1234567891 1234567891 1234567891 1234567891 1234567891 1234567891 1234567891 1234567891 123457891 123457891 12 | Pedigree                                                           |                                                                                                    |                                                                                                    |

## **5.2** Website view – Single Specie more than one Animal

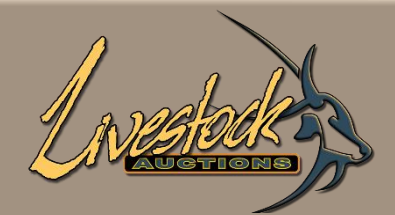

| LOT INFORMATION                     |                                                                               |  |
|-------------------------------------|-------------------------------------------------------------------------------|--|
| LOT NUMBER<br>SELLER<br>QUANTITIES? | 001       AFRICAN WILDLIFE AUCTIONS       M     2       F     1       Σ     3 |  |
|                                     |                                                                               |  |
|                                     |                                                                               |  |
|                                     |                                                                               |  |
|                                     | No.                                                                           |  |
| And the second                      |                                                                               |  |

| Pricing Principles of Lot     | PerKg                                    |
|-------------------------------|------------------------------------------|
| Additional Info on Lot        | 1. 1. 1. 1. 1. 1. 1. 1. 1. 1. 1. 1. 1. 1 |
| Lot Insurance                 | No                                       |
| In the Ring                   | Yes                                      |
| On Catalogue                  | No                                       |
| Delivery Date                 | 18-07-2021                               |
| Province                      | Limpopo                                  |
| City/Town                     | Aganang                                  |
| Pricing Basis of Animals:     |                                          |
| Average Weight per Unit in Kg | 200                                      |
| Actual Weight per Unit in Kg  | 0                                        |
| Average Weight per Lot in Kg  | 600                                      |
| Actual Weight per Lot in Kg   | 0                                        |

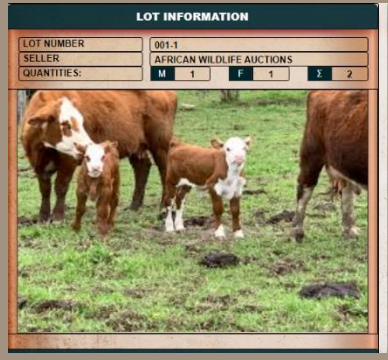

| SPECIFICS OF EACH ANIMAL |                                                                                                    |  |
|--------------------------|----------------------------------------------------------------------------------------------------|--|
| Description              | Information                                                                                                    |  |
| Livestock Type           | Cattle                                                                                                    |  |
| Livestock Species        | Cattle - Guernsey                                                                                                    |  |
| Livestock Category       | Bull + Cow                                                                                                    |  |
| Bloodline Details        | The second second second                                                                                                    |  |
| Progeny                  | 1                                                                                                    |  |
| Current Owner            | 2                                                                                                    |  |
| Breeder Name             | 3                                                                                                    |  |
| Carcass Details          | and the second second sec |  |
| Intramuscular Fat        | 1                                                                                                    |  |
| 12/13 Fat                | 2                                                                                                    |  |
| Marble Score %           | 3                                                                                                    |  |
| Retail Beef Yield (%)    | 4                                                                                                    |  |
| Rump Fat (mm)            | 5                                                                                                    |  |
| Rib Fat (mm)             | 6                                                                                                    |  |
| Eye Muscle Area (sq cm)  | 7                                                                                                    |  |
| Skin Thick (mm)          | 8                                                                                                    |  |
| Embryos Details          | The second second second second second second second second second second second second second second second s                                                                                                    |  |

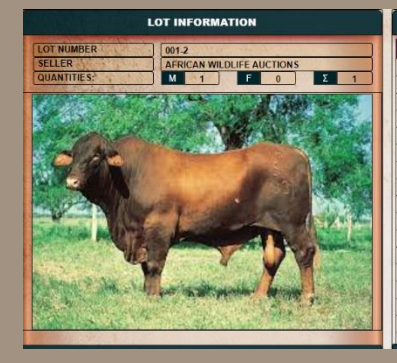

| SPECIFICS OF EACH ANIMAL    |                                          |  |
|-----------------------------|------------------------------------------|--|
| Description                 | Information                              |  |
| Livestock Type              | Cattle                                   |  |
| Livestock Species           | Cattle - Red Poll                        |  |
| Livestock Category          | Bull                                     |  |
| Bloodline Details           | a the second                             |  |
| Progeny                     | 1                                        |  |
| Current Owner               | 2                                        |  |
| Breeder Name                | 3                                        |  |
| Carcass Details             | 1 12                                     |  |
| Intramuscular Fat           | 1                                        |  |
| 12/13 Fat                   | 2                                        |  |
| Marble Score %              | 3                                        |  |
| Retail Beef Yield (%)       | 4                                        |  |
| Rump Fat (mm)               | 5                                        |  |
| Rib Fat (mm)                | 6                                        |  |
| Eye Muscle Area (sq cm)     | 7                                        |  |
| Skin Thick (mm)             | 8                                        |  |
| Health Program/Inoculations | 1. 1. 1. 1. 1. 1. 1. 1. 1. 1. 1. 1. 1. 1 |  |

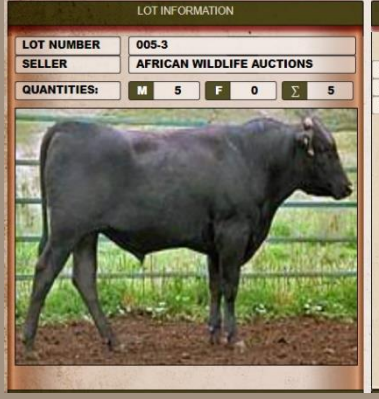

|                    | TUS OF EACH ANIMAL |
|--------------------|--------------------|
| Description        | Information        |
| Livestock Type     | Cattle             |
| Livestock Specie   | Cattle - Bonsmara  |
| Livestock Category | Bull               |
|                    |                    |

# **5.3** Website view – Mixed Categories

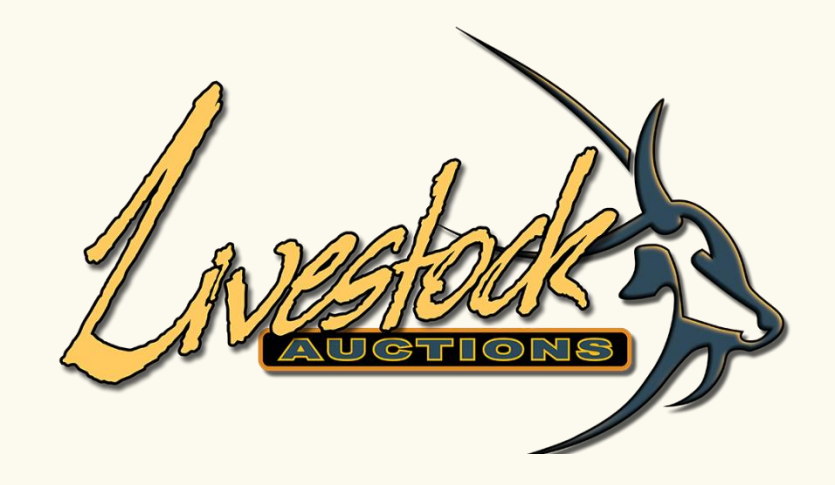

# Print PDF Catalogue

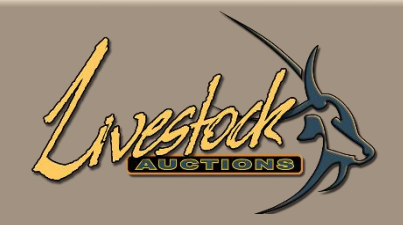

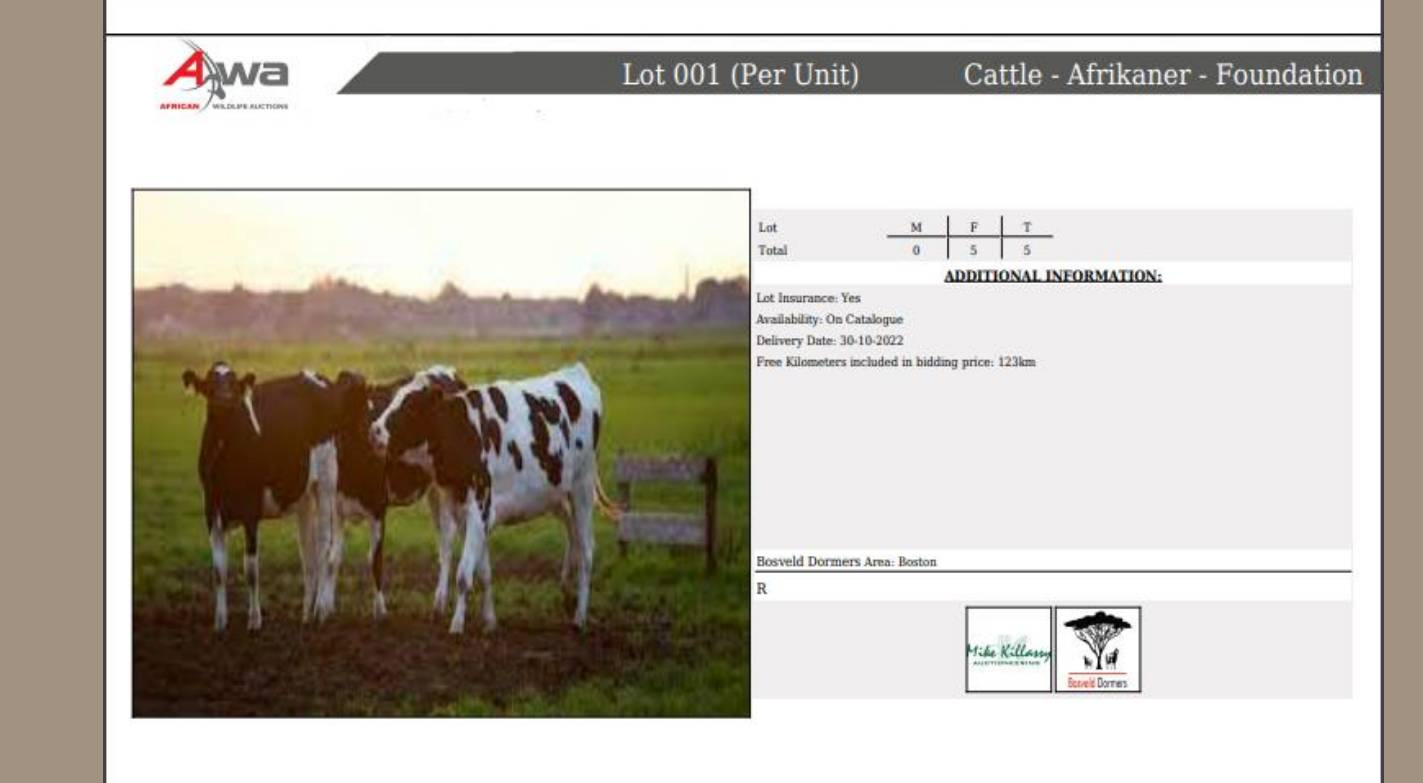

## Print PDF Catalogue

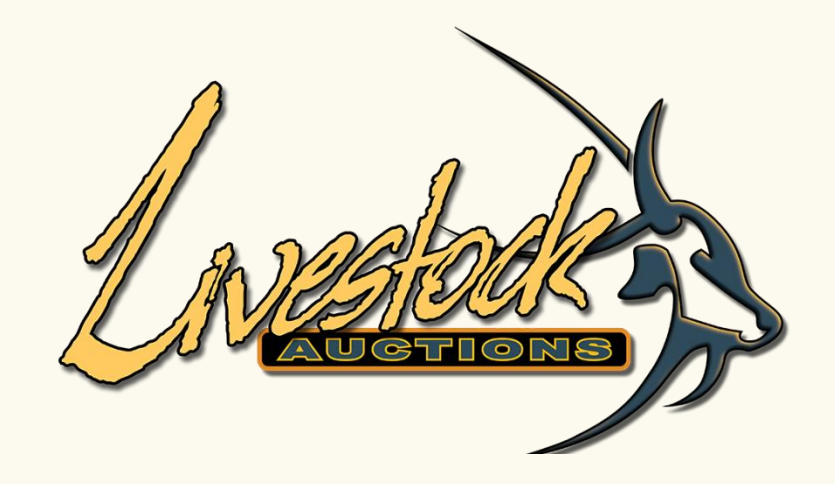

## Administrator activation of lots

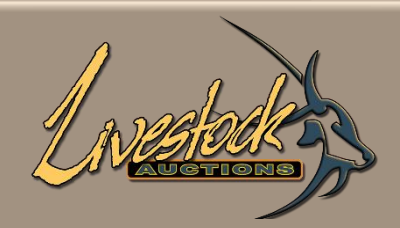

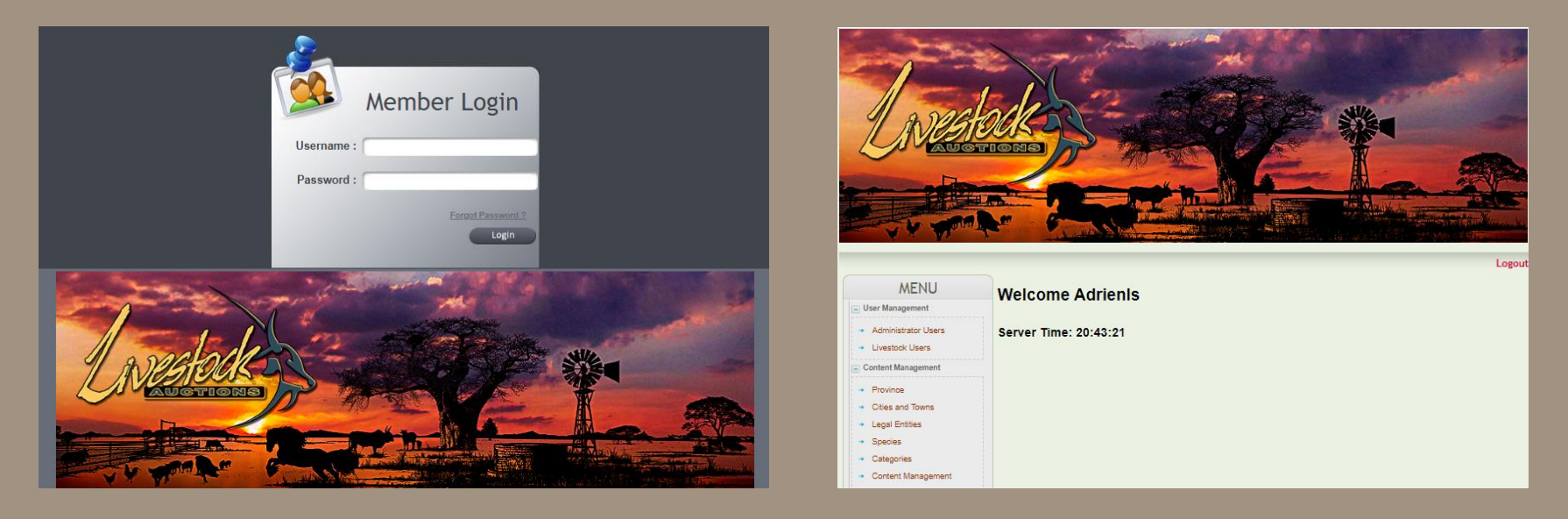

## **07** Administrator activation of lots

URL: http://www.livestockauctions.co.za/admin/login.php

Enter your username and password then select Login.

The user that sets the Increment value and Opening Bid value is the same user that is Administrator on auction day.

Create a separate Admin profile for this specifically.

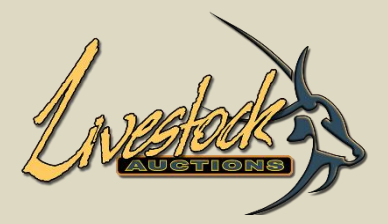

- Live Webcast Auction Management
  - Register Live Webcast Auction
  - List Live Webcast Auctions
- Information For Buyers Live Webcast Auctions
- Live Webcast Auction Lots
- Closed Live Webcast Auctions
- Removed Live Webcast Auctions
- View Transaction Reports
- Archive Live Webcast Auction Images
- Clear Temporary Tables
- Live Webcast Sellers
- Export Catalogue
- Export Auction Details
- Export Print Catalogue

### 7.1 Activation of Live Webcast Auction Lots

- Scroll down to Live Webcast Auction.
- Select "Live Webcast Auction Lots".
- Insert auction information and Submit.
- Always use Lot Selection "All".

| View Livestock LWA Lots                                            | Back |
|--------------------------------------------------------------------|------|
| Auction: User Manual Standard Layout 🔹 Lot Selection: All 🔹 Submit |      |
|                                                                    |      |

• All lots loaded by users will appear. For the lots to show on the front end of the website, Admin needs to activate the lots. Click on

#### Activate all Lots.

| View Livestock LWA Lots                                                   |                   |                  |                                                       |     |     |   |      |      |     |        |
|---------------------------------------------------------------------------|-------------------|------------------|-------------------------------------------------------|-----|-----|---|------|------|-----|--------|
| Auction: Vendor Management   Lot Selection: All  Submit Activate all lots |                   |                  |                                                       |     |     |   |      |      |     |        |
| Lot<br>No                                                                 | Livestock<br>Type | Livestock Specie | Livestock Specie Lot Type Lot Opening<br>Interval Bid |     |     |   | View | Edit | Del | MaxBid |
| Lot<br>001                                                                | Cattle            | Cattle - Angus   | Per Unit                                              | R 0 | R 0 | Ŷ | Q    |      | *   | R 0    |

Select OK. •

www.livestockauctions.co.za says

Do you want to activate all Lots

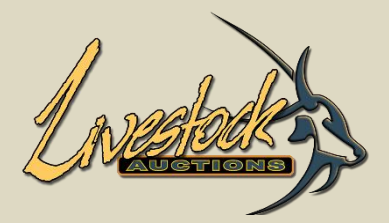

- Live Webcast Auction Management
  - Register Live Webcast Auction
  - List Live Webcast Auctions
  - Information For Buyers Live
     Webcast Auctions
  - Live Webcast Auction Lots
  - Closed Live Webcast Auctions
  - Removed Live Webcast Auctions
  - View Transaction Reports
  - Archive Live Webcast Auction Images
  - Clear Temporary Tables
  - Live Webcast Sellers
  - Export Catalogue
  - Export Auction Details
  - Export Print Catalogue

### 7.1 Activation of Live Webcast Auction Lots

Re-enter auction details and Submit.

| View Livestock LWA Lots              |                      | Back     |
|--------------------------------------|----------------------|----------|
| Auction: User Manual Standard Layout | ► Lot Selection: All | ✓ Submit |

• All lots are activated and on the front end of the website.

| View L                                                                     | View Livestock LWA Lots Back |                  |          |                 |                |        |      |      |     |        |
|----------------------------------------------------------------------------|------------------------------|------------------|----------|-----------------|----------------|--------|------|------|-----|--------|
| Auction: Vendor Management   Lot Selection: All   Submit Activate all lots |                              |                  |          |                 |                |        |      |      |     |        |
|                                                                            |                              |                  |          |                 |                |        |      |      |     |        |
| Lot<br>No                                                                  | Livestock<br>Type            | Livestock Specie | Lot Type | Lot<br>Interval | Opening<br>Bid | Status | View | Edit | Del | MaxBid |
| Lot<br>001                                                                 | Cattle                       | Cattle - Angus   | Per Unit | R 0             | R 0            | Â      | Q    |      | *   | R 0    |

#### • User front end.

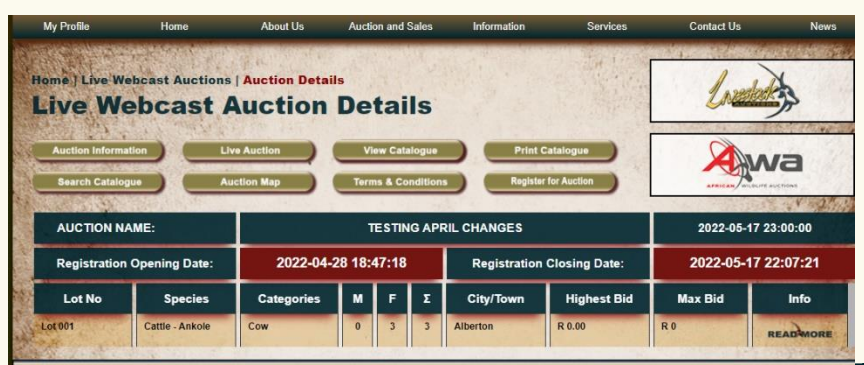

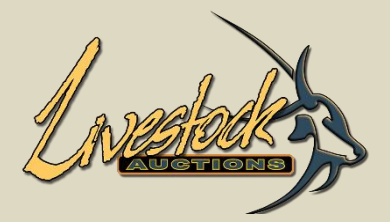

- Live Webcast Auction Management
  - Register Live Webcast Auction
  - List Live Webcast Auctions
- Information For Buyers Live
   Webcast Auctions
- Live Webcast Auction Lots
- Closed Live Webcast Auctions
- Removed Live Webcast Auctions
- View Transaction Reports
- Archive Live Webcast Auction Images
- Clear Temporary Tables
- Live Webcast Sellers
- Export Catalogue
- Export Auction Details
- Export Print Catalogue

### 7.1 Activation of Live Webcast Auction Lots

- Setting default starting interval for each lot to give the administrator a bit of breathing space when online bidding is very fast.
- Always ensure that the Lot Interval is the same as the quick bid buttons, otherwise the bidding won't be in sequence.
- Select the auction and the Lot Selection "All" and click on Submit.
- Set the interval value of each lot corresponding with the quick bid increment values.

•

Insert the Opening Bid per lot, this is the first automatic bid of each lot as soon as it opens. Per Kg bidding do not have an opening bid due to the fact that the actual weight is only inserted on opening of the lot and the animal/s are scaled.

| View Li    | View Livestock LWA Lots                                                   |                  |          |          |         |        |      |      |     |        |
|------------|---------------------------------------------------------------------------|------------------|----------|----------|---------|--------|------|------|-----|--------|
| Auction:   | uction: Vendor Management V Lot Selection: All V Submit Activate all lots |                  |          |          |         |        |      |      |     |        |
| _          |                                                                           |                  |          | _        | _       |        | _    | _    |     |        |
| Lot        | Livestock                                                                 | Livestock Specie | Lot Type | Lot      | Opening | Status | View | Edit | Del | MaxBid |
| No         | Туре                                                                      |                  |          | Interval | Bid     |        |      |      | 20. |        |
| Lot<br>001 | Cattle                                                                    | Cattle - Angus   | Per Unit | R 0      | R 0     | â      | Q    |      | *   | R 0    |

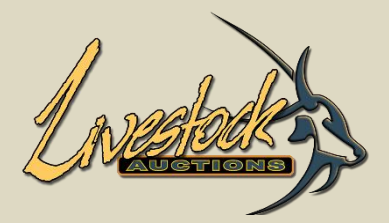

#### Live Webcast Auction Management

- Register Live Webcast Auction
- List Live Webcast Auctions
- Information For Buyers Live
   Webcast Auctions
- Live Webcast Auction Lots
- Closed Live Webcast Auctions
- Removed Live Webcast Auctions
- View Transaction Reports
- Archive Live Webcast Auction Images
- Clear Temporary Tables
- Live Webcast Sellers
- Export Catalogue
- Export Auction Details
- Export Print Catalogue

### 7.1 Activation of Live Webcast Auction Lots

• When all Lot Interval and Opening Bid inserted the Lot Listing is now complete.

| View Livestock LWA Lots |                   |                                                            |          |                 |                |          |      |        |         |
|-------------------------|-------------------|------------------------------------------------------------|----------|-----------------|----------------|----------|------|--------|---------|
| Auction:                | Final Testing     | 02 June 2022 V Lot Selection                               | All      |                 |                | ✓ Su     | bmit | Activa | ate all |
| Lot<br>No               | Livestock<br>Type | Livestock Specie                                           | Lot Type | Lot<br>Interval | Opening<br>Bid | Status   | View | Edit   | Del     |
| Lot<br>001              | Cattle            | Cattle - Bonsmara                                          | Per Kg   | R 0.2           |                | ¢        | Q    |        | *       |
| Lot<br>002              | Sheep             | Sheep - Bosvelder                                          | Per Lot  | R 100           | R 1001         | <b>*</b> | Q    |        | *       |
| Lot<br>003              | Pigs              | Pig - Hampshire                                            | Per Unit | R 200           | R 0            | <b>*</b> | Q    |        | *       |
| Lot<br>004              | Poultry           | Red Junglefowl                                             | Per Unit | R 200           | R 0            | <b>*</b> | Q    |        | *       |
| Lot<br>005              | Horses            | Horse - Appaloosa                                          | Per Lot  | R 200           | R 0            | <b>*</b> | Q    |        | *       |
| Lot<br>006              | Goats             | Goat - Dairy Goat                                          | Per Kg   | R 200           |                | ¢        | Q    |        | *       |
| Lot<br>010              | Cattle            | Cattle - Ayrshire,Cattle -<br>Drakensberger,Cattle - Angus | Per Kg   | R 0.02          |                | ģ        | Q    | 2      | *       |

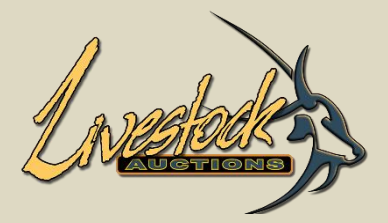

Real-time Online Auction Management

- Register Auctions RTOA
- List Auctions RTOA
   Information For Buyers RTOA
- Auction Lots RTOA
- Closed RTOA
- Removed RTOA
- Live Auctions RTOA
- Transaction Reports RTOA
- Archive RTOA Images
- Clear Temporary Tables
- Real Time Sellers
- Export Catalogue
- Export Auction Details
- Export Print Catalogue

### 7.2 Activation of Real-Time Auction Lots

- Scroll down to **Real-Time Auction**.
- Select "Auction Lots RTOA"
- Insert auction information and Submit.
- Always use Lot Selection "All".

| View Lives                                                                     | View Livestock LWA Lots |                  |          |        |      |      |        |        |  |  |
|--------------------------------------------------------------------------------|-------------------------|------------------|----------|--------|------|------|--------|--------|--|--|
| Auction: Testing April Changes V Lot Selection: All V Submit Activate all lots |                         |                  |          |        |      |      |        |        |  |  |
| Set Bid Interval Value R Submit                                                |                         |                  |          |        |      |      |        |        |  |  |
| Lot No                                                                         | Livestock Type          | Livestock Specie | Interval | Status | View | Edit | Delete | MaxBid |  |  |
| Lot 001                                                                        | Sheep                   | Sheep - Dorper   | 0        | â      | Q    |      | *      | R 0    |  |  |

• All lots loaded by users will appear. For the lots to show on the front end of the website, Admin needs to activate the lots. Click on

#### Activate all Lots.

| View Livestock LWA Lots                                                        |                |                  |          |        |      |      |        |        |  |
|--------------------------------------------------------------------------------|----------------|------------------|----------|--------|------|------|--------|--------|--|
| Auction: Testing April Changes 🗸 Lot Selection: All 🗸 Submit Activate all lots |                |                  |          |        |      |      |        |        |  |
| Set Bid Interval Value R 250 Submit                                            |                |                  |          |        |      |      |        |        |  |
| Lot No                                                                         | Livestock Type | Livestock Specie | Interval | Status | View | Edit | Delete | MaxBid |  |
| Lot 001                                                                        | Sheep          | Sheep - Dorper   | 0        | \$     | Q    |      | *      | R 0    |  |

www.livestockauctions.co.za says

Do you want to activate all Lots

• Select OK.

Cancel

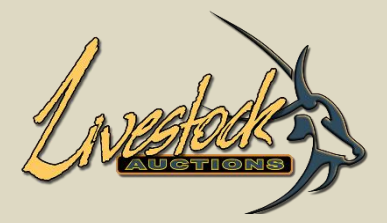

- Real-time Online Auction Management
- Register Auctions RTOA
- List Auctions RTOA
   Information For Buyers RTOA
- Auction Lots RTOA
- Closed RTOA
- Removed RTOA
- Live Auctions RTOA
- Transaction Reports RTOA
- Archive RTOA Images
- Clear Temporary Tables
- Real Time Sellers
- Export Catalogue
- Export Auction Details
- Export Print Catalogue

### 7.2 Activation of Real-Time Auction Lots

- Enter the auction commission applicable.
- This is the total commission payable by the seller to the auction house.
- When printing the transaction report, it will auto sum the commission from the selling price.
- Each lot can have its own commission.
- Click on Submit.

| Add Lot Commission |                                        | Back   |
|--------------------|----------------------------------------|--------|
|                    | Lot Number : Jan20220405               |        |
|                    | Lot Price : R3 000                     |        |
|                    | Commission Type : Standard 2.5%        |        |
|                    | submit                                 |        |
|                    |                                        |        |
| View Real-time Onl | line Auction Lots                      |        |
| Auction Name: User | Manual Lot Activation V Lot Selection: | Submit |

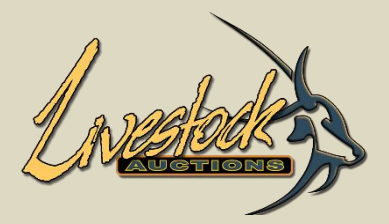

Real-time Online Auction Management

- Register Auctions RTOA
- List Auctions RTOA
   Information For Buyers
   RTOA
- Auction Lots RTOA
- Closed RTOA
- Removed RTOA
- Live Auctions RTOA
- Transaction Reports RTOA
- Archive RTOA Images
- Clear Temporary Tables
- Real Time Sellers
- Export Catalogue
- Export Auction Details
- Export Print Catalogue

### 7.2 Activation of Real-Time Auction Lots

• All lots are activated and on the front end of the website.

| View    | View Livestock LWA Lots              |                    |                   |                           |                        |                  |        |      |            |        |
|---------|--------------------------------------|--------------------|-------------------|---------------------------|------------------------|------------------|--------|------|------------|--------|
| Auction | Auction: User Manual Standard Layout |                    |                   |                           |                        |                  |        |      | e all lots |        |
| ID      | WLA Lot<br>Number                    | Main Lot<br>Number | Livestock<br>Type | Livestock<br>Specie       | Created On             | Uploaded<br>By   | Status | View | Edit       | Delete |
| 572     | Dec20210572                          | Lot 001            | Cattle            | Cattle - Wagyu            | 2021-12-02<br>20:33:57 | Adrien<br>Jacobs | Ŷ      | Q    | 2          | ×      |
| 576     | Dec20210576                          | Lot 002            | Cattle            | Cattle -<br>Brangus Black | 2021-12-06<br>20:50:09 | Adrien<br>Jacobs | ¥      | Q    |            | ×      |

• User front end.

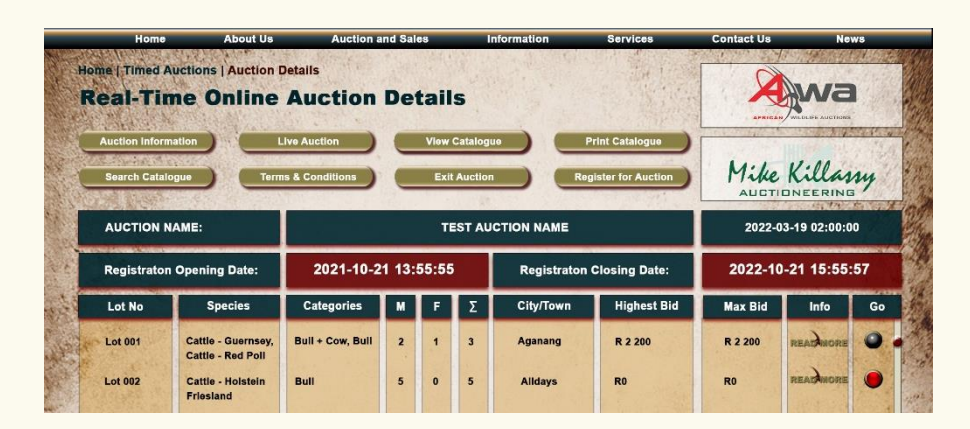

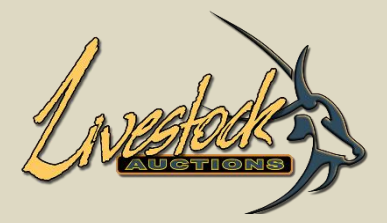

- Real-time Online Auction Management
- Register Auctions RTOA
- List Auctions RTOA
   Information For Buyers
   RTOA
- Auction Lots RTOA
- Closed RTOA
- Removed RTOA
- Live Auctions RTOA
- Transaction Reports RTOA
- Archive RTOA Images
- Clear Temporary Tables
- Real Time Sellers
- Export Catalogue
- Export Auction Details
- Export Print Catalogue

### 7.2 Activation of Real-Time Auction Lots

- Scroll down to **Real-Time Auction.**
- Enter the auction commission applicable.
- This is the total commission payable by the seller to the auction house.
- When printing the transaction report, it will auto sum the commission from the selling price.
- Each lot can have its own commission.
- Click on **Submit**.

•

| Add Lot Commission              | Back |
|---------------------------------|------|
| Lot Number : Jan20220405        |      |
| Lot Price : R3 000              |      |
| Commission Type : Standard 2.5% |      |
| submit                          |      |

Re-enter auction details and Submit.

| View Real-tin | ne Online Auction Lots       |                |     |        |
|---------------|------------------------------|----------------|-----|--------|
| Auction Name: | User Manual Lot Activation 🗸 | Lot Selection: | All | Submit |

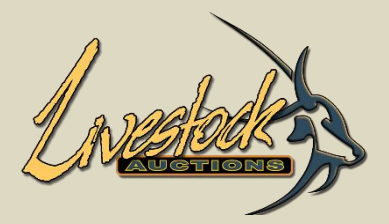

Real-time Online Auction Management

-

- Register Auctions RTOA
- List Auctions RTOA
   Information For Buyers
   RTOA
- Auction Lots RTOA
- Closed RTOA
- Removed RTOA
- Live Auctions RTOA
- Transaction Reports RTOA
- Archive RTOA Images
- Clear Temporary Tables
- Real Time Sellers
- Export Catalogue
- Export Auction Details
- Export Print Catalogue

### 7.2 Activation of Real-Time Auction Lots

• All lots are activated and on the front end of the website.

| View<br>Auction | View Livestock LWA Lots |                    |                   |                           |                        |                  |        |      |      | Back<br>e all lots |
|-----------------|-------------------------|--------------------|-------------------|---------------------------|------------------------|------------------|--------|------|------|--------------------|
| ID              | WLA Lot<br>Number       | Main Lot<br>Number | Livestock<br>Type | Livestock<br>Specie       | Created On             | Uploaded<br>By   | Status | View | Edit | Delete             |
| 572             | Dec20210572             | Lot 001            | Cattle            | Cattle - Wagyu            | 2021-12-02<br>20:33:57 | Adrien<br>Jacobs | Ŷ      | Q    |      | *                  |
| 576             | Dec20210576             | Lot 002            | Cattle            | Cattle -<br>Brangus Black | 2021-12-06<br>20:50:09 | Adrien<br>Jacobs | ¥      | Q    |      | *                  |

#### • User front end.

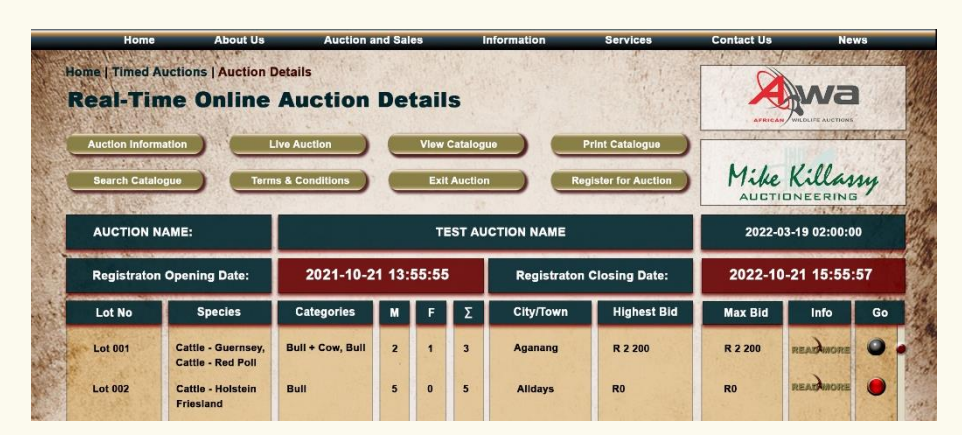

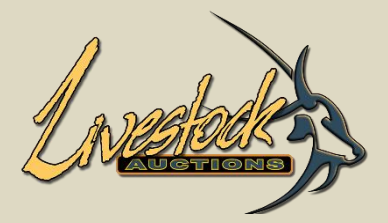

Real-time Online Auction Management

- Register Auctions RTOA
- List Auctions RTOA
   Information For Buyers
   RTOA
- Auction Lots RTOA
- Closed RTOA
- Removed RTOA
- Live Auctions RTOA
- Transaction Reports RTOA
- Archive RTOA Images
- Clear Temporary Tables
- Real Time Sellers
- Export Catalogue
- Export Auction Details
- Export Print Catalogue

### 7.3 Activation of Timed Auction Lots

- Scroll down to Timed Online Auction.
- Select "Auction Lots TA".
- Insert auction information and Submit.
- Always use Lot Selection "All".

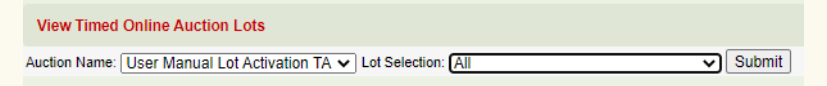

• All lots loaded by users will appear. For the lots to show on the front end of the website, Admin needs to activate the lots. Click on

#### Activate all Lots.

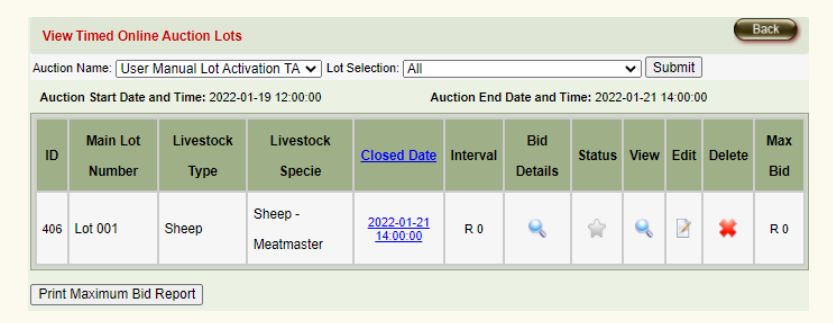

#### • Select OK.

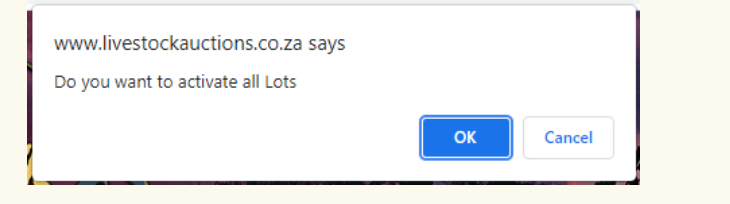

33

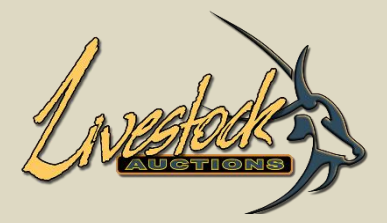

- Real-time Online Auction Management
- Register Auctions RTOA
- List Auctions RTOA
   Information For Buyers RTOA
- Auction Lots RTOA
- Closed RTOA
- Removed RTOA
- Live Auctions RTOA
- Transaction Reports RTOA
- Archive RTOA Images
- Clear Temporary Tables
- Real Time Sellers
- Export Catalogue
- Export Auction Details
- Export Print Catalogue

### 7.3 Activation of Timed Auction Lots

- Enter the auction commission applicable.
- This is the total commission payable by the seller to the auction house.
- When printing the transaction report, it will auto sum the commission from the selling price.
- Each lot can have its own commission.
- Click on Submit.

•

| Add Lot Commission              | Back |
|---------------------------------|------|
| Lot Number : Jan20220405        |      |
| Lot Price : R3 000              |      |
| Commission Type : Standard 2.5% |      |
| submit                          |      |

Re-enter auction details and Submit.

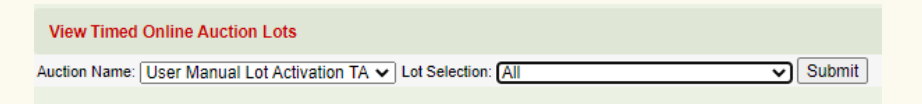

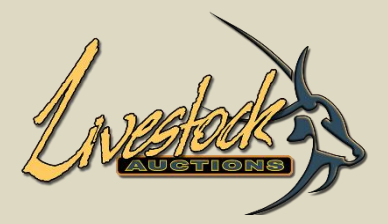

Real-time Online Auction Management

- Register Auctions RTOA
- List Auctions RTOA
   Information For Buyers
   RTOA
- Auction Lots RTOA
- Closed RTOA
- Removed RTOA
- Live Auctions RTOA
- Transaction Reports RTOA
- Archive RTOA Images
- Clear Temporary Tables
- Real Time Sellers
- Export Catalogue
- Export Auction Details
- Export Print Catalogue

## 7.3 Activation of Timed Auction Lots

• All lots are activated and on the front end of the website.

| Viev                                                                                            | View Timed Online Auction Lots |                   |                       |                                      |          |                |        |      |      |        |            |
|-------------------------------------------------------------------------------------------------|--------------------------------|-------------------|-----------------------|--------------------------------------|----------|----------------|--------|------|------|--------|------------|
| Auction Name: User Manual Lot Activation TA 🗸 Lot Selection: All                                |                                |                   |                       |                                      |          |                |        |      |      |        |            |
| Auction Start Date and Time: 2022-01-19 12:00:00 Auction End Date and Time: 2022-01-21 14:00:00 |                                |                   |                       |                                      |          |                |        |      |      |        |            |
| ID                                                                                              | Main Lot<br>Number             | Livestock<br>Type | Livestock<br>Specie   | Closed Date                          | Interval | Bid<br>Details | Status | View | Edit | Delete | Max<br>Bid |
| 406                                                                                             | Lot 001                        | Sheep             | Sheep -<br>Meatmaster | <u>2022-01-21</u><br><u>14:00:00</u> | R 0      | Q              | Ŷ      | Q    |      | *      | R 0        |
| Print                                                                                           | Print Maximum Bid Report       |                   |                       |                                      |          |                |        |      |      |        |            |

- Click on dropdowns to set minute interval, opening values and interval increment.
- User front end.

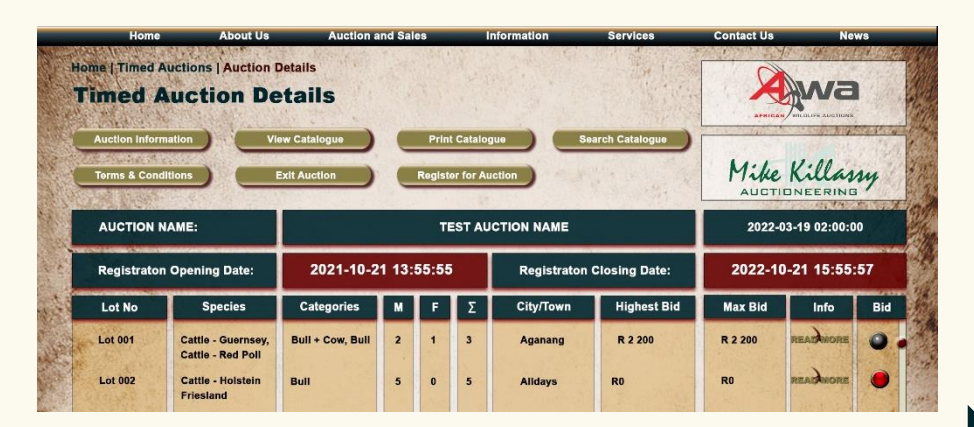

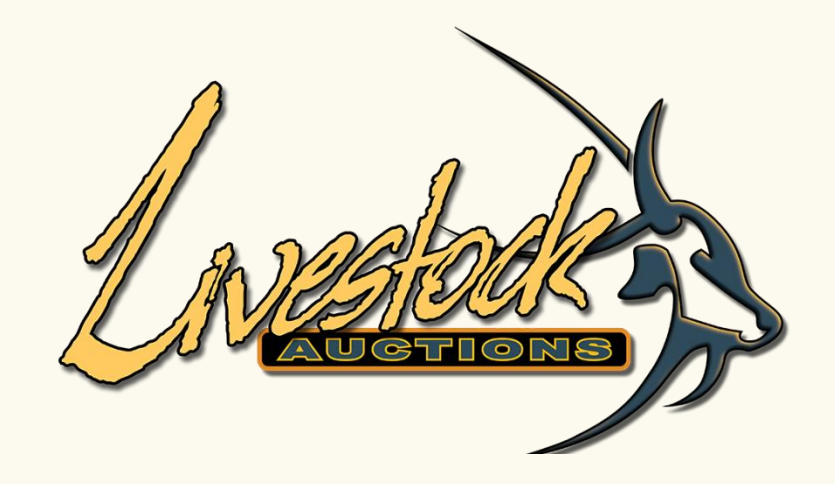

# Administrator editing of lots

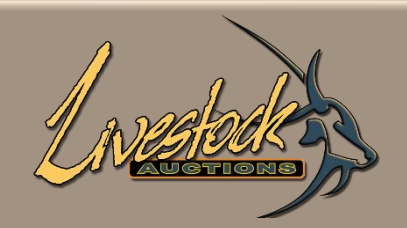

#### View Livestock LWA Lots

Auction: Final Testing 02 June 2022 V Lot Selection: All V Submit Activate all lots

| Lot<br>No  | Livestock<br>Type | Livestock Specie  | Lot Type | Lot<br>Interval | Opening<br>Bid | Status | View | Edit | Del | MaxBid             |
|------------|-------------------|-------------------|----------|-----------------|----------------|--------|------|------|-----|--------------------|
| Lot<br>001 | Cattle            | Cattle - Bonsmara | Per Kg   | R 0.2           |                | ŵ      | Q    | ×    | *   | <u>R 9 000</u>     |
| Lot<br>002 | Sheep             | Sheep - Bosvelder | Per Lot  | R 100           | R 1001         | â      | Q    |      | *   | <u>R 10</u><br>000 |
| Lot<br>003 | Pigs              | Pig - Hampshire   | Per Unit | R 200           | R 0            | Ŷ      | Q    | ×    | *   | <u>R 3 500</u>     |

## **08** Administrator editing of Lots

- Admin also has an option to edit lots when needed.
- This is not recommended, rather let the user fix their own errors.
- Select "Edit".

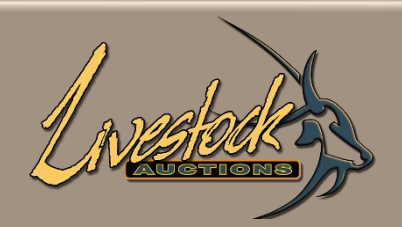

#### EDIT LOT SETUP SINGLE SPECIES

| Auction Name                              | : | User Manual Standard La 🗸   |
|-------------------------------------------|---|-----------------------------|
| Main Lot Number                           | : | 001                         |
| Seller of Lot                             | : | African Wildlife Auctions   |
| Pricing Principles of Lot                 | : | O Per Unit/Animal 🖲 Per Lot |
| Additional Info for Lot                   |   |                             |
| Lot Insurance                             | : | No 🗸                        |
| In the Ring                               | : | Yes 🗸                       |
| On Catalogue                              | : | No 🗸                        |
| Delivery Date                             | : | 30-06-2021                  |
| Delivery Cost Included                    | : | Yes 🗸                       |
| Free Kilometers included in bidding price | : | 500km                       |
| Province                                  | : | Eastern Cape                |
| City/Town                                 | : | Cathcart V                  |

## **08** Administrator editing of Lots

• Information can be edited.

Back

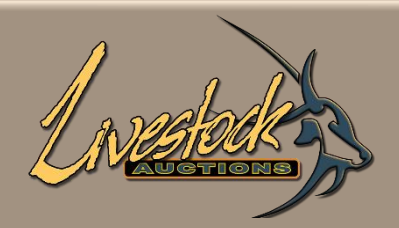

| Livestock Type                | : | Cattle 🗸         |
|-------------------------------|---|------------------|
| Livestock Species             | : | Cattle - Wagyu 🗸 |
| Livestock Category            | : | Foundation Cow   |
| Number of Animals             | : | 3                |
| Pricing Basis of Animals      |   |                  |
| Average Weight per Unit in Kg | : | 0                |
| Actual Weight per Unit in Kg  | : | 0                |
| Average Weight per Lot in Kg  | : | 0                |
| Actual Weight per Lot in Kg   | : | 0                |

## Administrator editing of Lots

• Upon edit of Livestock Species and Category the Number of Animals must be re-inserted.

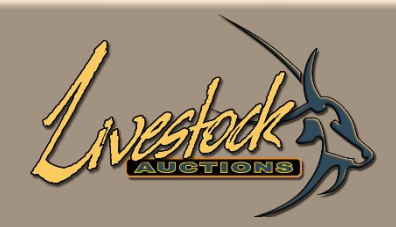

| Enter Security Code | 2s9j4                      |      |
|---------------------|----------------------------|------|
|                     | 2s9j4                      |      |
|                     | I Agree Terms & Conditions |      |
|                     | Update Lot                 | Back |
|                     |                            |      |

## **08** Administrator editing of Lots

- Enter Security Code:
  - Scroll to the bottom and insert the security code.
  - Tick "I Agree with Terms & Conditions".
  - Click on UPDATE LOT.

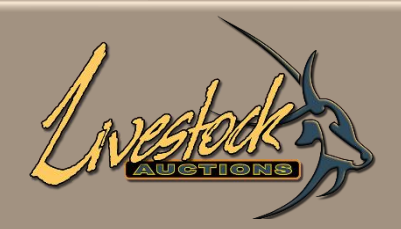

#### Testing Standard SingleSpec, 2021-12-07 07:00:00, Dec 20210574

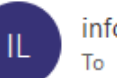

info@livestockauctions.co.za To adrien.viljoen@yahoo.com

| 6 | ≪ | $\rightarrow$ |          |
|---|---|---------------|----------|
|   |   | F             | ri 12/03 |

#### Thank you for editing lot for Testing Standard SingleSpec

#### Your lot details edited are as follows

Name of Auction : Testing Standard SingleSpec

Date of Auction : 2021-12-07 07:00:00

WLA Lot Number : Dec20210574

JCLA Auction Lot Number : 201

## **08** Administrator editing of Lots

• Upon editing of each lot, the Administrator will receive an email about the changes.

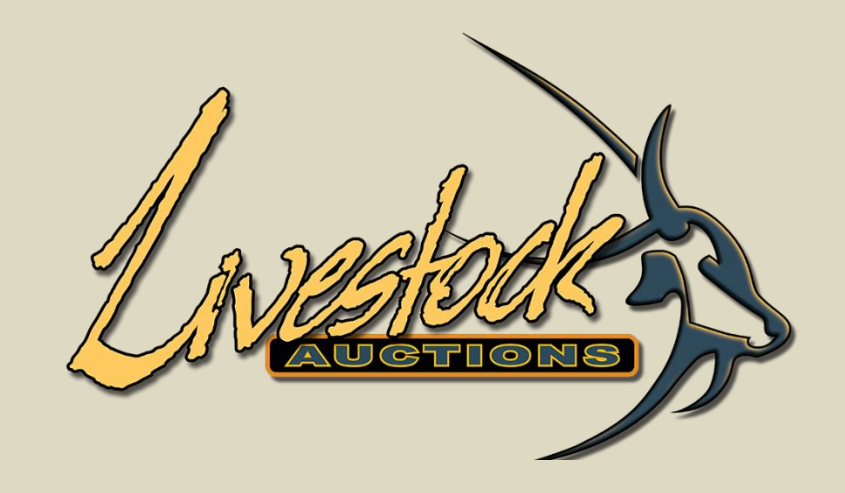

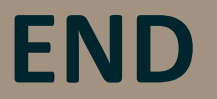

For assistance, please contact us on 082 416 8888